# Configuración de un acceso seguro con firewall seguro y alta disponibilidad

# Contenido

| Introducción                                                      |
|-------------------------------------------------------------------|
| Prerequisites                                                     |
| Requirements                                                      |
| Componentes Utilizados                                            |
| Antecedentes                                                      |
| Diagrama de la red                                                |
| Configurar                                                        |
| Configuración de la VPN en Secure Access                          |
| Datos para la configuración del túnel                             |
| Configuración del túnel en Secure Firewall                        |
| Configuración de la interfaz de túnel                             |
| Configuración de la ruta estática para la interfaz secundaria     |
| Configuración de VPN para Secure Access en modo VTI               |
| Configuración de terminales                                       |
| Configuración IKE                                                 |
| Configuración de IPSEC                                            |
| Configuración avanzada                                            |
| Escenarios de configuración de política de acceso                 |
| Escenario de acceso a Internet                                    |
| Escenario de RA-VPN                                               |
| CLAP-BAP ZTNA Escenario                                           |
| Configurar routing de base de políticas                           |
| Configurar la directiva de acceso a Internet en el acceso seguro  |
| Configuración del Acceso a Recursos Privados para ZTNA y RA-VPN   |
| Troubleshoot                                                      |
| Verificación de la fase 1 (IKEv2)                                 |
| Verificación de la fase 2 (IPSEC)                                 |
| Función de alta disponibilidad                                    |
| Verificación del enrutamiento del tráfico para proteger el acceso |
| Información Relacionada                                           |

# Introducción

Este documento describe cómo configurar Secure Access con Secure Firewall con High Availability.

# Prerequisites

- <u>Configurar aprovisionamiento de usuarios</u>
- Configuración de Autenticación SSO de ZTNA
- <u>Configurar acceso seguro VPN de acceso remoto</u>

### Requirements

Cisco recomienda que tenga conocimiento sobre estos temas:

- Firepower Management Center 7.2
- Firepower Threat Defense 7.2
- Acceso seguro
- Cisco Secure Client VPN
- Cisco Secure Client: ZTNA
- ZTNA sin cliente

# **Componentes Utilizados**

La información de este documento se basa en:

- Firepower Management Center 7.2
- Firepower Threat Defense 7.2
- Acceso seguro
- Cisco Secure Client VPN
- Cisco Secure Client: ZTNA

La información que contiene este documento se creó a partir de los dispositivos en un ambiente de laboratorio específico. Todos los dispositivos que se utilizan en este documento se pusieron en funcionamiento con una configuración verificada (predeterminada). Si tiene una red en vivo, asegúrese de entender el posible impacto de cualquier comando.

# Antecedentes

# CISCO Secure Access Secure Firewall FTD

Cisco ha diseñado Secure Access para proteger y proporcionar acceso a aplicaciones privadas, tanto in situ como basadas en la nube. También protege la conexión de la red a Internet. Esto se consigue mediante la implementación de varios métodos y capas de seguridad, todo ello con el objetivo de preservar la información a medida que acceden a ella a través de la nube.

Diagrama de la red

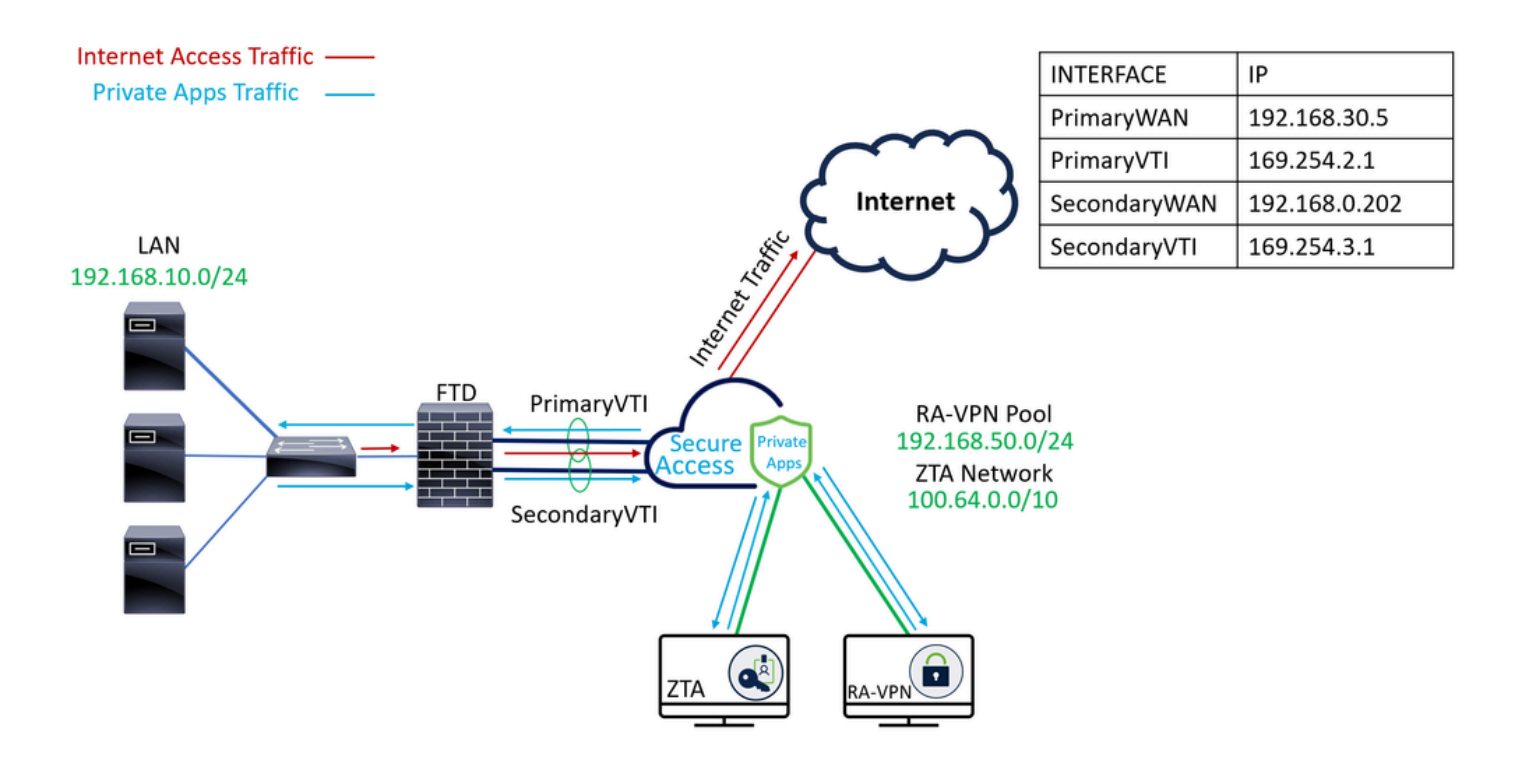

# Configurar

# Configuración de la VPN en Secure Access

Vaya al panel de administración de Acceso seguro.

| cisco | Secure Access |                                                       |                                             |                       |                      |                    |                      |                    |                        |        | A Jairo                                               |
|-------|---------------|-------------------------------------------------------|---------------------------------------------|-----------------------|----------------------|--------------------|----------------------|--------------------|------------------------|--------|-------------------------------------------------------|
|       | Overview      | Overview<br>The Overview dashboard displays status, u | sage, and healti                            | h metrics for your on | ganization. Use this | information to add | ress security threat | and monitor system | n usage. <b>Help 📑</b> |        |                                                       |
| **    | Connect       |                                                       |                                             |                       |                      |                    |                      |                    |                        |        |                                                       |
| в.    | Resources     | Data Transfer Last 7 Days                             | v                                           |                       |                      |                    |                      |                    |                        |        |                                                       |
| •     | Secure        | TOTAL USAGE<br>Usage data - delayed up to 30 min.     |                                             |                       |                      |                    |                      |                    |                        |        |                                                       |
| Ŀ.    | Monitor       | 69.52 MB Total traffic                                | 45.0 MB ···                                 |                       |                      |                    |                      |                    |                        |        | 🕑 — 🗕 Branch                                          |
| 20    | Admin         | 725.98 MB 1/2 Decrease (last 7 days)                  | 40.0 MB ···<br>35.0 MB ···                  |                       |                      |                    |                      |                    |                        |        | Cisco Secure Client                                   |
| A     | Workflows     | 16.45 MB Received<br>35.39 MB Sourcease (last 7 days) | 30.0 M8 ···<br>25.0 M8 ···<br>20.0 M8 ···   |                       |                      |                    |                      |                    |                        |        | <ul> <li>RAVPN</li> <li>Browser-based ZTNA</li> </ul> |
|       |               | 53.07 MB Sent<br>690.58 MB Sy Decrease (last 7 days)  | 15.0 MB ····<br>10.0 MB ····<br>5.0 MB ···· |                       |                      |                    |                      |                    |                        |        | Select All                                            |
|       |               |                                                       | 0.0 MB                                      | Thur 15               | Fri 16               | Sat 17             | Sun 18               | Mon 19             | Tues 20                | Wed 21 | Manua Par                                             |

- Haga clic en Connect > Network Connections
- EnNetwork Tunnel Groupshaga clic en + Add

|            | Overview            | Network Connec                                                               | tions                                                                                |                                                              |                                      |                    |                              |                      |
|------------|---------------------|------------------------------------------------------------------------------|--------------------------------------------------------------------------------------|--------------------------------------------------------------|--------------------------------------|--------------------|------------------------------|----------------------|
|            | Experience Insights | Connector Groups 3                                                           | work Tunnel Groups                                                                   |                                                              |                                      |                    |                              |                      |
| *          | Connect 1           | 2 Essentials                                                                 | total                                                                                |                                                              |                                      |                    |                              |                      |
| <b>i</b>   | Resources           | Network Connections<br>Connect data centers, tunnels,<br>resource connectors | 0<br>Warning A                                                                       |                                                              | 0<br>Connected Ø                     |                    |                              |                      |
| U          | Secure              | Users and Groups                                                             |                                                                                      |                                                              |                                      |                    |                              |                      |
| Ŀ*         | Monitor             | groups for use in access rules<br>End User Connectivity                      | s                                                                                    |                                                              |                                      |                    |                              |                      |
| 2o         | Admin               | Manage traffic steering from<br>endpoints to Secure Access                   | es a framework for establi<br>the hubs within a network<br>I private resources. Help | shing tunnel redundancy a<br>tunnel group to securely o<br>3 | und high<br>control                  |                    |                              |                      |
| <b>S</b> 7 | Workflows           | Q Search                                                                     | Region                                                                               | ✓ Status                                                     | <ul> <li>11 Tunnel Groups</li> </ul> |                    |                              | 4 + Add              |
|            |                     | Network Tunnel<br>Group                                                      | Status                                                                               | Region                                                       | Primary Hub Data<br>Center           | Primary<br>Tunnels | Secondary Hub Data<br>Center | Secondary<br>Tunnels |

- ConfigurarTunnel Group Name, RegionyDevice Type
- Haga clic en Next

| General Settings           | General Settings                                                                                                    |      |
|----------------------------|----------------------------------------------------------------------------------------------------|------|
| 2 Tunnel ID and Passphrase | Give your network tunnel group a good meaningful name, choose a region through which it will connect to Secure<br>Access, and choose the device type this tunnel group will use. | }    |
| ③ Routing                  | Tunnel Group Name       Secure Firewall                                                                                                    |      |
| (4) Data for Tunnel Setup  | Region Europe (Germany)                                                                                                    |      |
|                            | Device Type       FTD     ~                                                                                                    |      |
| $\langle \cdot \rangle$    | Cancel                                                                                                    | Next |

- Configure elTunnel ID Formaty Passphrase
- Haga clic enNext

| Gener      | ral Settings         | Tunnel ID and Passphrase<br>Configure the tunnel ID and passphrase that devices will use to connect to this tunnel group.                                                                                                    |                     |
|------------|----------------------|----------------------------------------------------------------------------------------------------|---------------------|
| Unne Tunne | el ID and Passphrase | Tunnel ID Format                                                                                                    |                     |
| 3 Routin   | ng                   | Email IP Address                                                                                                    |                     |
| (4) Data   | for Tunnel Setup     | Tunnel ID         securefirewall         (a)         (a)         (a)         (b)         (c)         (c) |                     |
|            |                      | Passphrase                                                                                                    |                     |
|            |                      | ••••••                                                                                                    | Show 🛞              |
|            |                      | The passphrase must be between 16 and 64 characters long. It must include at least one upper case letter, one lowe number, and cannot include any special characters.                                                                                                    | er case letter, one |
|            |                      | Confirm Passphrase                                                                                                    |                     |
|            |                      |                                                                                                    | Show 🛞              |
|            |                      | Cancel                                                                                                    | Back Next           |

• Configure los rangos de direcciones IP o los hosts que ha configurado en la red y que desea

### que el tráfico pase a través de Secure Access

· Haga clic ensave

### **Routing option**

### Static routing

Use this option to manually add IP address ranges for this tunnel group.

### **IP Address Ranges**

Add all public and private address ranges used internally by your organization. For example, 128.66.0.0/16, 192.0.2.0/24.

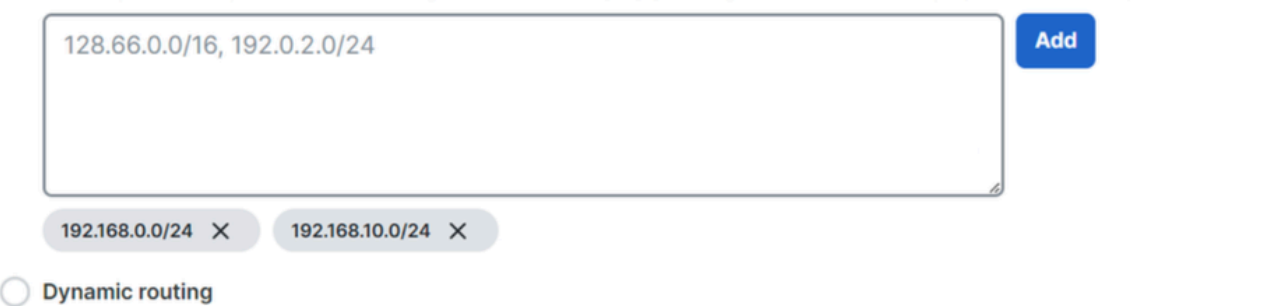

Use this option when you have a BGP peer for your on-premise router.

### Cancel

Después de hacer clic en save la información sobre el túnel se muestra, por favor, guarde esa información para el siguiente paso, Configure the tunnel on Secure Firewall.

Save

Back

### Datos para la configuración del túnel

| General Settings     Tunnel ID and Passphrase | Data for Tunnel Setup<br>Review and save the following information<br>your passphrase is displayed. | for use when setting up your network tunnel devices. This is the only time that |
|-----------------------------------------------|----------------------------------------------------------------------------------------------------|---------------------------------------------------------------------------------|
| 0                                             | Primary Tunnel ID:                                                                                  | securefirewall@sse.cisco.com                                                    |
| Routing                                       | Primary Data Center IP Address:                                                                     | 18.156.145.74                                                                   |
| ✓ Data for Tunnel Setup                       | Secondary Tunnel ID:                                                                                | securefirewall@sse.cisco.com 🗇                                                  |
| U I                                           | Secondary Data Center IP Address:                                                                   | 3.120.45.23 🗇                                                                   |
|                                               | Passphrase:                                                                                         | 0                                                                               |
|                                               |                                                                                                    |                                                                                 |
|                                               |                                                                                                    | Download CSV                                                                    |
| (                                             |                                                                                                    | Done                                                                            |

# Configuración del túnel en Secure Firewall

### Configuración de la interfaz de túnel

Para este escenario, se utiliza la configuración de la interfaz de túnel virtual (VTI) en Secure Firewall para lograr este objetivo; recuerde, en este caso, tiene un ISP doble y queremos tener HA si uno de sus ISP falla.

| INTERFACES     | PAPEL                                                                                   |
|----------------|-----------------------------------------------------------------------------------------|
| WAN principal  | WAN de Internet principal                                                               |
| WAN secundaria | WAN de Internet secundaria                                                              |
| VTI primaria   | Vinculado para enviar el tráfico a través del Principal Internet WAN a Secure<br>Access |
| VTIsecundaria  | Vinculado para enviar el tráfico a través del secondary Internet WAN a Secure<br>Access |

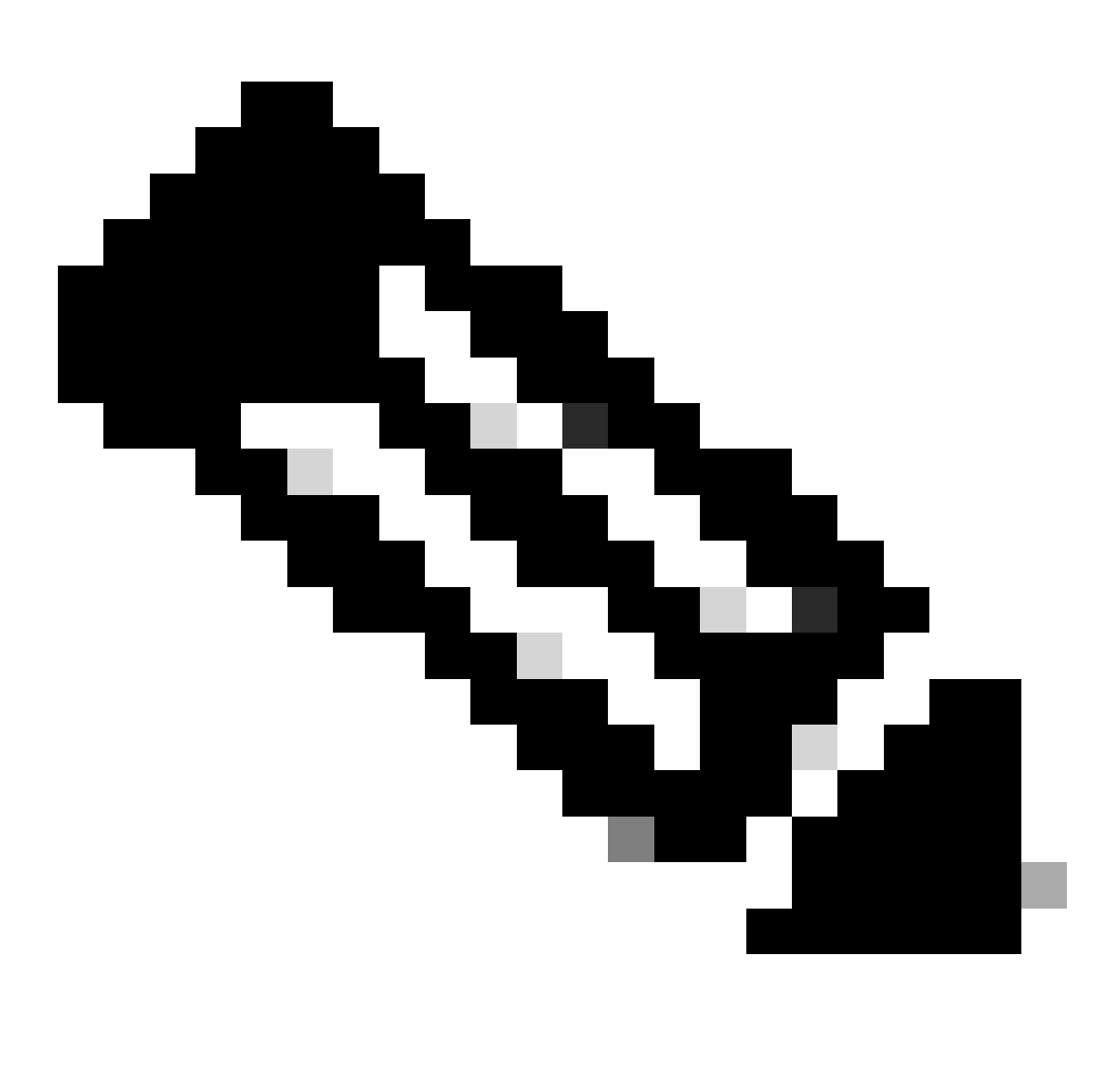

Nota: 1. Debe agregar o asignar una ruta estática a los Primary or Secondary Datacenter IP túneles para poder tener ambos túneles activos.

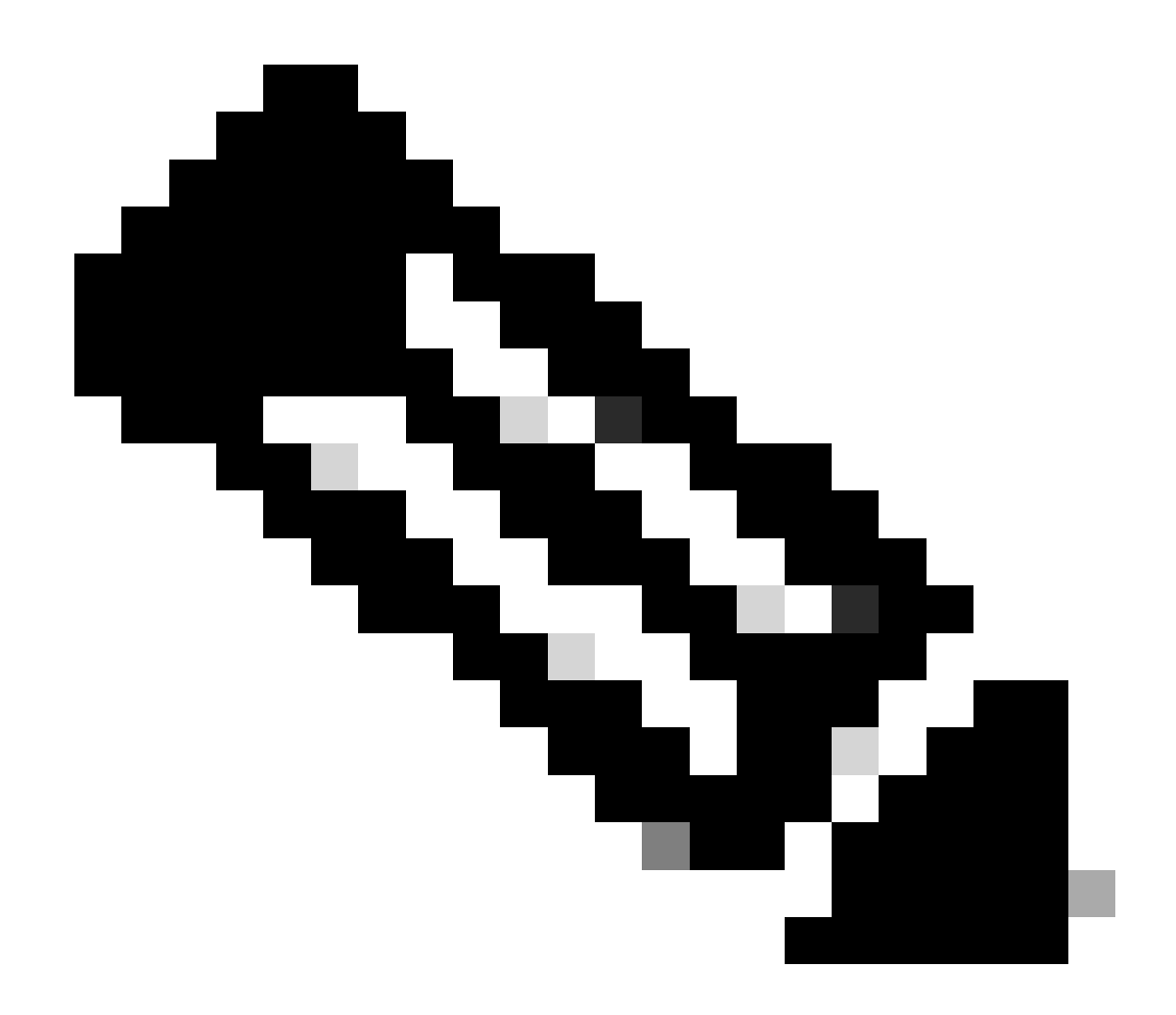

Nota: 2. Si tiene ECMP configurado entre las interfaces, no necesita crear ninguna ruta estática al Primary or Secondary Datacenter IP para poder tener ambos túneles activos.

En función del escenario, tenemos PrimaryWAN y SecondaryWAN, que debemos utilizar para crear las interfaces VTI.

Desplácese hasta el Firepower Management Center > Devices.

- Elija su FTD
- Elegir Interfaces

| Interface          | Logical Name | Туре     | Security Zones | MAC Address (Active/Standby) | IP Address               |
|--------------------|--------------|----------|----------------|------------------------------|--------------------------|
| Diagnostic0/0      | diagnostic   | Physical |                |                              |                          |
| GigabitEthernet0/0 | SecondaryWAN | Physical | SecondaryWAN   |                              | 192.168.0.202/24(Static) |
| GigabitEthernet0/1 | LAN          | Physical | LAN            |                              | 192.168.10.1/24(Static)  |
| GigabitEthernet0/2 | PrimaryWAN   | Physical | PimaryWAN      |                              | 192.168.30.5/24(Static)  |
|                    |              |          |                |                              |                          |

• Haga clic en Add Interfaces > Virtual Tunnel Interface

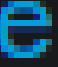

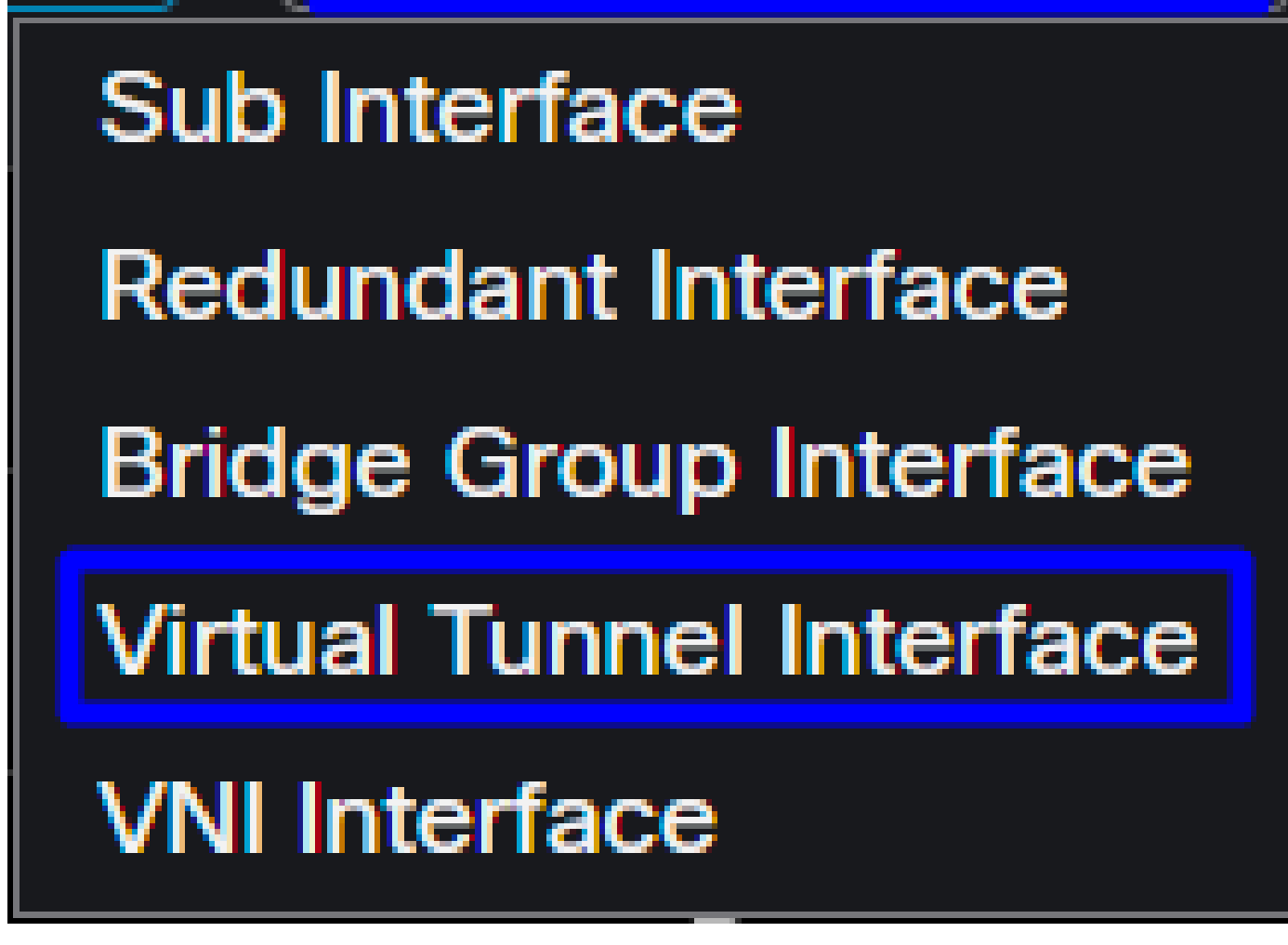

Configurar la interfaz en función de la siguiente información

| Add Virtual Tunnel Interfac                                     | e Ø                                                                             | Edit Virtual Tunnel Interface                                                                                              | 0                                       |
|-----------------------------------------------------------------|---------------------------------------------------------------------------------|----------------------------------------------------------------------------------------------------|-----------------------------------------|
| General Path Monitoring                                         |                                                                                 | General Path Monitoring                                                                                                    |                                         |
| Tunnel Type<br>Static Dynamic<br>Name:*                         |                                                                                 | Tunnel Type  Static Dynamic Name:*  PrimaryVTI                                                                             |                                         |
| Enabled Description:                                            |                                                                                 | Enabled<br>Description:                                                                                                    |                                         |
| Security Zone:                                                  |                                                                                 | Security Zone:                                                                                                    |                                         |
| Priority:<br>0                                                  | (0 - 65535)                                                                     | Priority:<br>0 (0 - 65535)                                                                                                 |                                         |
|                                                                 | ured. Tunnel Source is a physical interface where VPN tunnel terminates for the | Virtual Tunnel Interface Details<br>An interface named Tunnel <id> is configured. Tunnel Source is a physical interfa</id> | ace where VPN tunnel terminates for the |
| Tunnel ID:*                                                     | (0 - 10413)                                                                     | 1 (0 - 10413)<br>Tunnet Source:*                                                                                           |                                         |
| Select Interface                                                | • Empty •                                                                       | GigabitEthernet0/2 (PrimaryWAN) 192.168.30.5                                                                               | •                                       |
| IPsec Tunnel Details<br>IPsec Tunnel mode is decided by VPN tra | affic IP type. Configure IPv4 and IPv6 addresses accordingly.                   | TPsec Tunnel Details<br>IPsec Tunnel mode is decided by VPN traffic IP type. Configure IPv4 and IPv6 ac                    | ldresses accordingly.                   |
| IPsec Tunnel Mode:*  IPv4 IPv6                                  | Malid Ibid addeeper / Marks                                                     | IPsec lunnel Mode:"     IPv4 IPv6     I69.254.2.1/30                                                                       | •                                       |
|                                                                 | Select Interface +                                                              | Select Interface                                                                                                    | • +                                     |

- Name : Configure un nombre que haga referencia al PrimaryWAN interface
- Security Zone : Puede reutilizar otro Security Zone, pero es mejor crear uno nuevo para el tráfico de acceso seguro
- Tunnel ID : Agregue un número para la ID de túnel
- Tunnel Source : Elija SU PrimaryWAN interface y elija la IP privada o pública de su interfaz
- IPsec Tunnel Mode : Elija IPv4 y configure una IP no enrutable en su red con la máscara 30

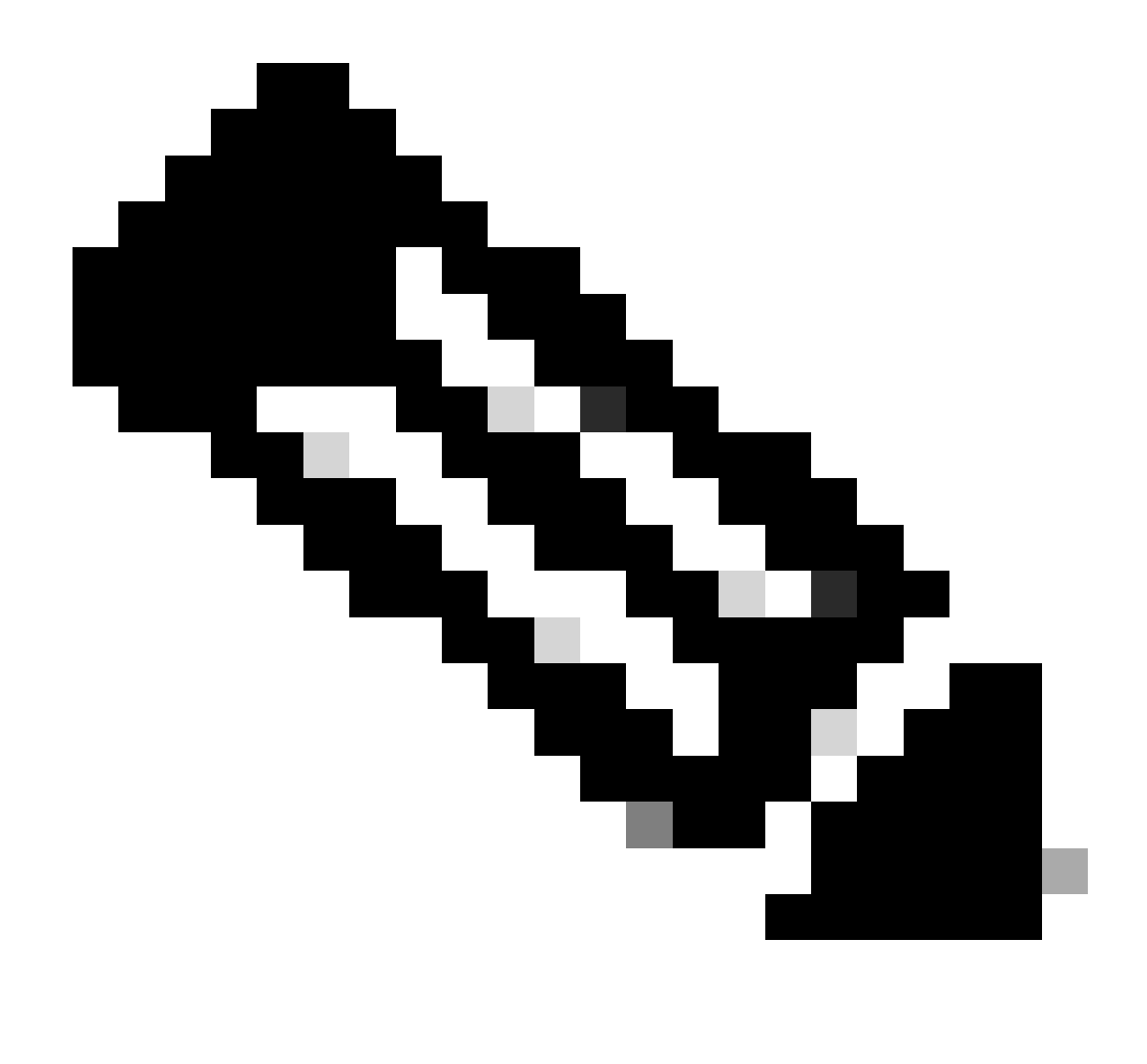

Nota: Para la interfaz VTI, debe utilizar una IP no enrutable; por ejemplo, si tiene dos interfaces VTI, puede utilizar 169.254.2.1/30 para el PrimaryVTI y 169.254.3.1/30 para el SecondaryVTI.

Después de eso, debe hacer lo mismo con el SecondaryWAN interface, y tiene todo configurado para la alta disponibilidad de VTI, y como resultado, tiene el siguiente resultado:

| I | nterface           | Logical Name | Туре     | Security Zones | MAC Address (Active/Standby) | IP Address               |
|---|--------------------|--------------|----------|----------------|------------------------------|--------------------------|
|   | Diagnostic0/0      | diagnostic   | Physical |                |                              |                          |
|   | GigabitEthernet0/0 | SecondaryWAN | Physical | SecondaryWAN   |                              | 192.168.0.202/24(Static) |
|   | Tunnel2            | SecondaryVTI | VTI      | SIG            |                              | 169.254.3.1/30(Static)   |
|   | GigabitEthernet0/1 | LAN          | Physical | LAN            |                              | 192.168.10.1/24(Static)  |
|   | GigabitEthernet0/2 | PrimaryWAN   | Physical | PimaryWAN      |                              | 192.168.30.5/24(Static)  |
|   | e Tunnel 1         | PrimaryVTI   | VTI      | SIG            |                              | 169.254.2.1/30(Static)   |

Para este escenario, las IP utilizadas son:

| Configuración de IP de VTI |                |                         |  |  |  |
|----------------------------|----------------|-------------------------|--|--|--|
| Nombre lógico              | IP             | Rango                   |  |  |  |
| VTI primaria               | 169.254.2.1/30 | 169.254.2.1-169.254.2.2 |  |  |  |
| VTIsecundaria              | 169.254.3.1/30 | 169.254.3.1-169.254.3.2 |  |  |  |

# Configuración de la ruta estática para la interfaz secundaria

Para permitir que el tráfico de secondaryWAN interface llegue a la redSecondary Datacenter IP Address, debe configurar una ruta estática a la IP del Data Center. Puede configurarlo con una métrica de uno (1) para colocarlo encima de la tabla de ruteo; también, especifique la IP como host.

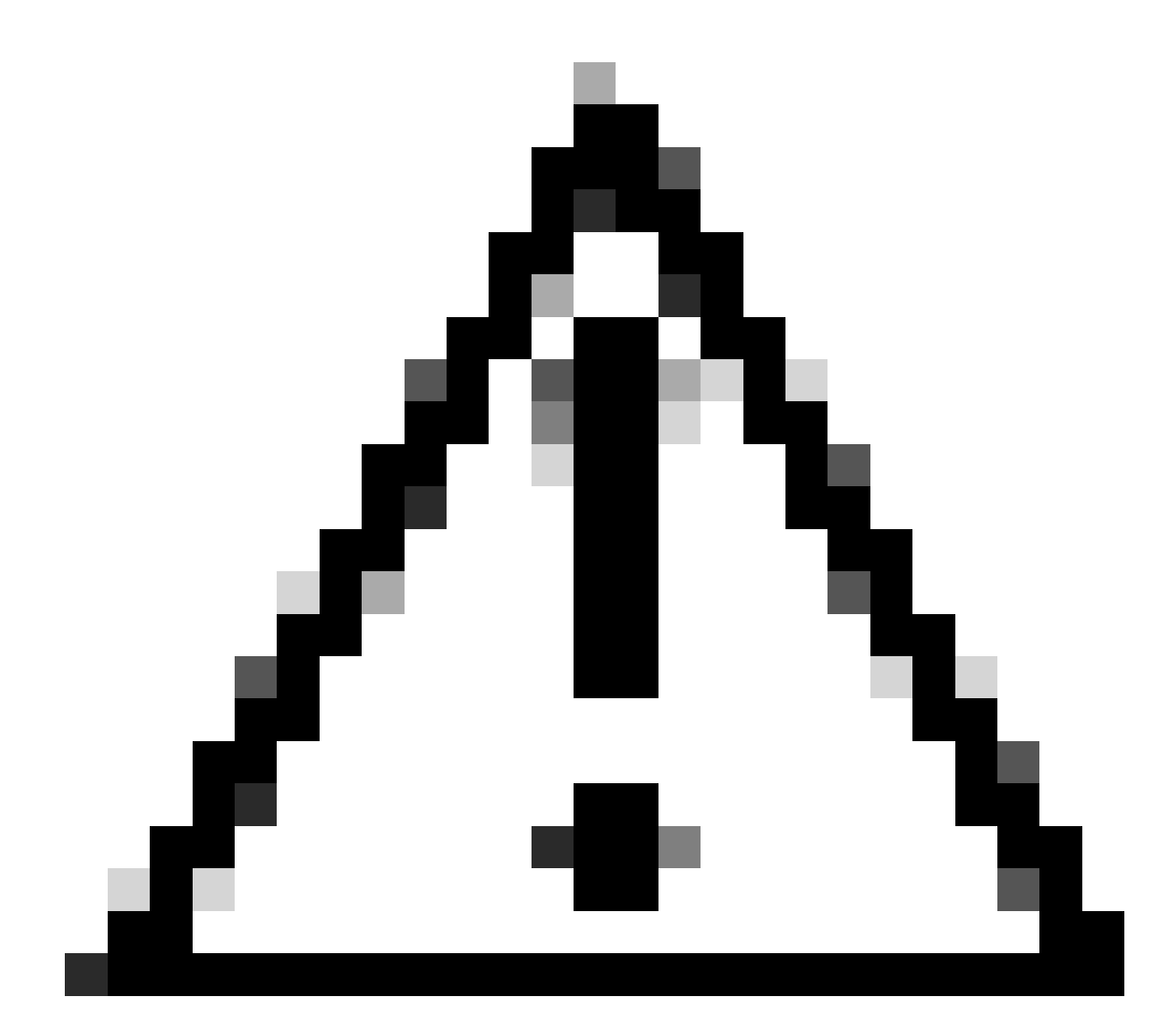

Precaución: Esto solo es necesario si no tiene una configuración ECMP entre los canales

WAN; si tiene ECMP configurado, puede saltar al paso siguiente.

Vaya a Device > Device Management

- Haga clic en el dispositivo FTD
- Haga clic en Routing
- Elegir Static Route > + Add Route

| Edit Static Route Configuration                                                                                          | 0                                   |
|----------------------------------------------------------------------------------------------------|-------------------------------------|
| Type:  IPv4 IPv6 Interface* SecondaryWAN                                                                                 | - Choose the SecondaryWAN interface |
| (Interface starting with this icon kigsignifies it is avail                                                              | able for route leak)                |
| Available Network C +                                                                                                    | Selected Network                    |
| Q Search Add                                                                                                    |                                     |
| 192.168.0.150         192.168.10.153         any-ipv4         ASA_GW         CSA_Primary         GWVT1         T         | Choose the Secondary Datacenter IP  |
| Gateway<br>Outside_GW  +<br>Metric:<br>1<br>(1 - 254)<br>Tunneled: (Used only for default Route)<br>Route Tracking:<br>+ | - Choose the SecondaryWAN Gateway   |
|                                                                                                    | Cancel                              |

- Interface: Elija la interfaz WAN secundaria
- Gateway: Elija el gateway WAN secundario
- Selected Network: Agregue la IP del Data Center secundario como host; puede encontrar la información en la información proporcionada cuando configura el túnel en el paso Secure Access, <u>Datos para la Configuración del Túnel</u>

- Metric: Utilice una (1)
- oκHaga clic en save y para guardar la información y, a continuación, realice la implementación.

| Network -          | Interface    | Leaked from Virtual Router | Gateway    | Tunneled | Metric | Tracked |   |
|--------------------|--------------|----------------------------|------------|----------|--------|---------|---|
| ▼ IPv4 Routes      |              |                            |            |          |        |         |   |
| SecureAccessTunnel | SecondaryWAN | Global                     | Outside_GW | false    | 1      |         | 1 |
| any-ipv4           | PrimaryWAN   | Global                     | ASA_GW     | falso    | 1      |         | 1 |
| ▼ IPv6 Routes      |              |                            |            |          |        |         |   |

## Configuración de VPN para Secure Access en modo VTI

Para configurar la VPN, navegue hasta el firewall:

- Haga clic en Devices > Site to Site
- Haga clic en + Site to Site VPN

### Configuración de terminales

Para configurar el paso Terminales, debe utilizar la información proporcionada en el paso <u>Data for</u> <u>Tunnel Setup</u>.

| Create New VPN Topology                                                                                                    |                                                                                                    |
|----------------------------------------------------------------------------------------------------|----------------------------------------------------------------------------------------------------|
| Topology Name:* SecureAccess                                                                                                    |                                                                                                    |
| Policy Based (Crypto Map)  Route Based (VTI) Network Topology:                                                                                                    |                                                                                                    |
| IKE Version:* IKEv1 V IKEv2                                                                                                    |                                                                                                    |
| Node A Device:*  FTD_HOME Virtual Tunnel Interface:* PrimaryVTI (IP: 169.254.2.1)  Tunnel Source: PrimaryWAN (IP: 192.168.30.5) Edit VTI Tunnel Source IP is Private Send Local Identity to Peers Local Identity Configuration:* Email ID  Jairohome@8195126-615626006- | Node B Device:* Extranet Device Name*: SecureAccess Endpoint IP Address*: 18.156.145.74,3.120.45.23 |
| Backup VTI: Remove                                                                                                    |                                                                                                    |

• Nombre de topología: Cree un nombre relacionado con la integración de Secure Access

- Elegir Routed Based (VTI)
- Elegir Point to Point
- IKE Version: Elija IKEv2

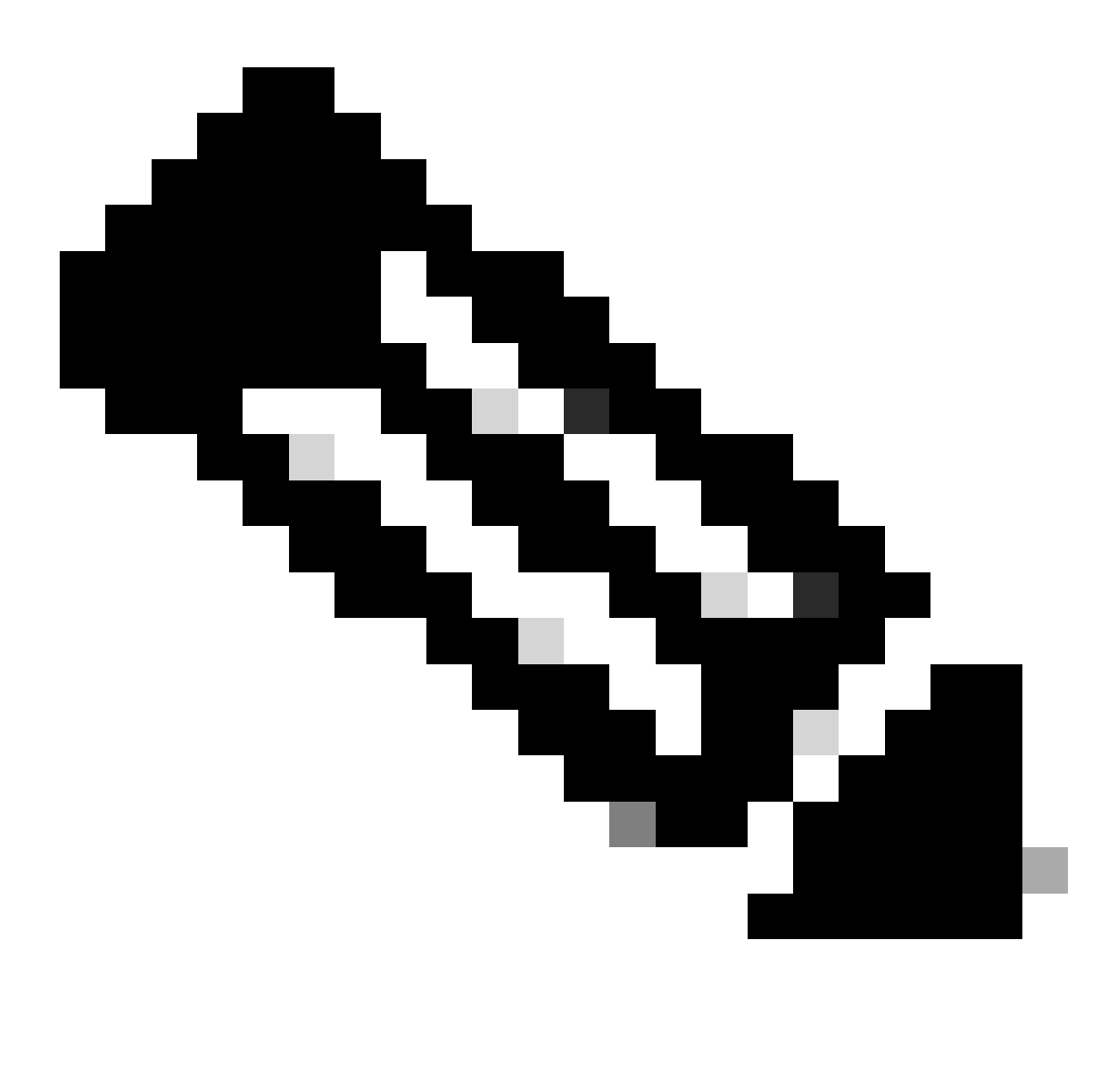

Nota: No se admite IKEv1 para la integración con Secure Access.

En la Node A, debe configurar los siguientes parámetros:

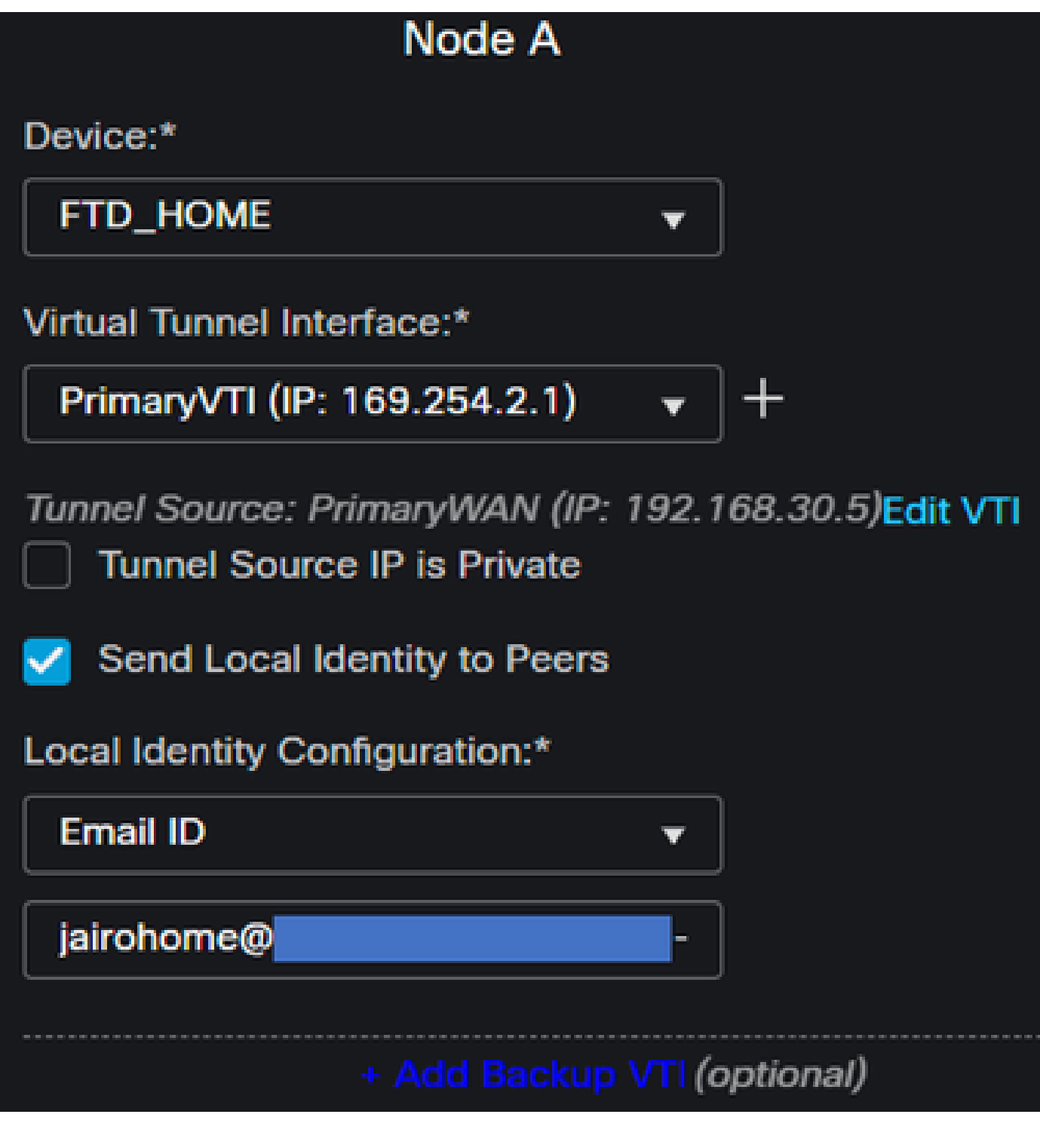

- Device: Elija su dispositivo FTD
- Virtual Tunnel Interface: Elija el VTI relacionado con el PrimaryWAN Interface.
- Marque la casilla de verificación de Send Local Identity to Peers
- Local Identity Configuration: Elija Email ID (ID de correo electrónico) y rellene la información en función de la información Primary Tunnel ID proporcionada en la configuración del paso Data for <u>Tunnel Setup (Datos para la configuración del túnel)</u>

Después de configurar la información en el PrimaryVTI haga clic en + Add Backup VTI:

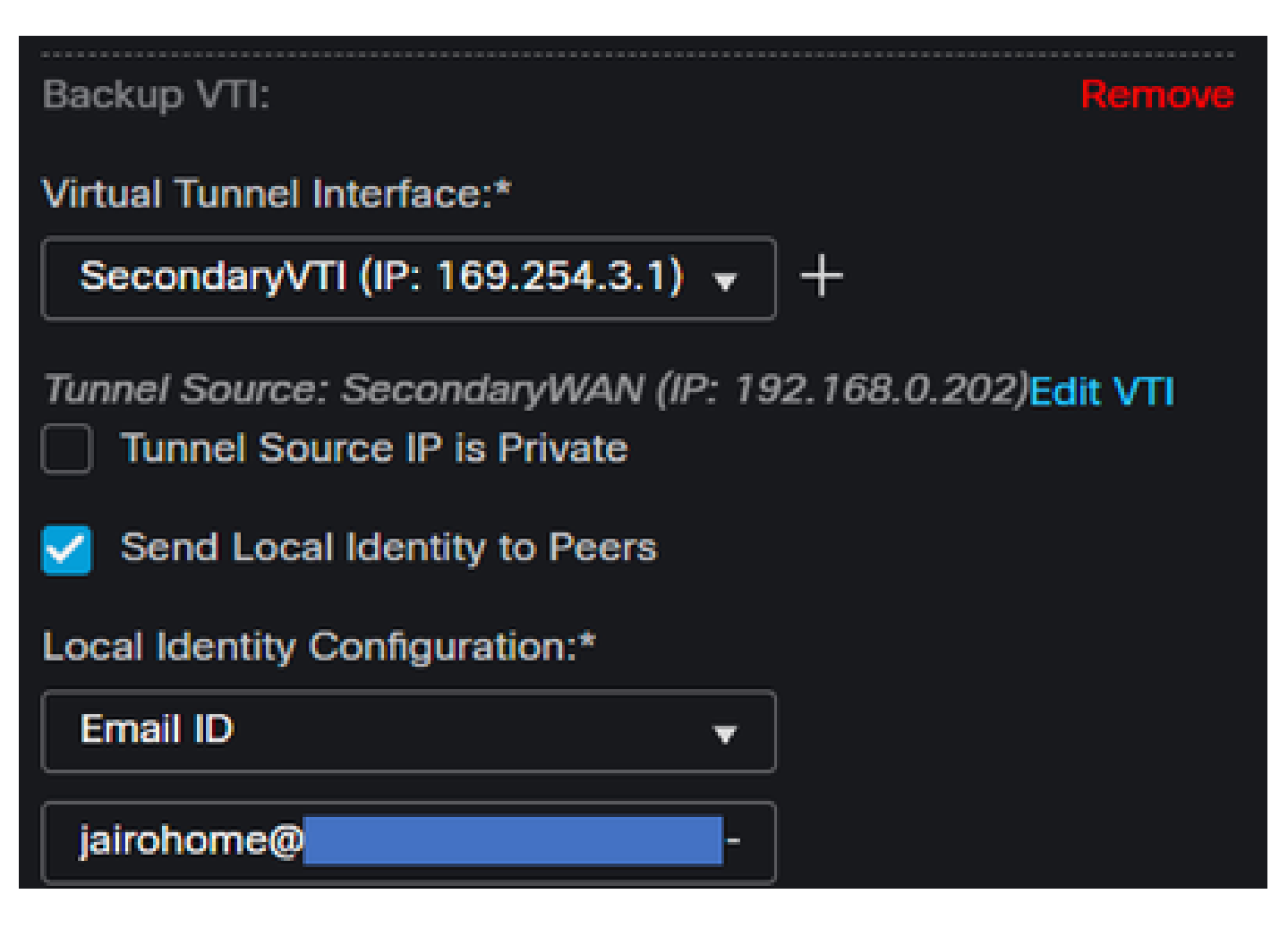

- Virtual Tunnel Interface: Elija el VTI relacionado con el PrimaryWAN Interface.
- Marque la casilla de verificación de Send Local Identity to Peers
- Local Identity Configuration: Elija Email ID (ID de correo electrónico) y rellene la información en función de la información Secondary Tunnel ID proporcionada en la configuración del paso Data for Tunnel Setup (Datos para la configuración del túnel)

En la Node B, debe configurar los siguientes parámetros:

# Node B

# Device:\*

# Extranet

# **Device Name\*:**

# SecureAccess

# Endpoint IP Address\*:

# 18.156.145.74, 3.120.45.23

- Device: Extranet
- Device Name: Elija un nombre para reconocer el acceso seguro como destino.
- Endpoint IP Address: La configuración para primaria y secundaria debe ser Primaria Datacenter IP,Secondary Datacenter IP; puede encontrar esa información en el paso Data for Tunnel Setup (Datos para la configuración del túnel)

Después de esto, la configuración para Endpoints se ha completado y ahora puede ir al paso, Configuración IKE.

Configuración IKE

Para configurar los parámetros IKE, haga clic en IKE.

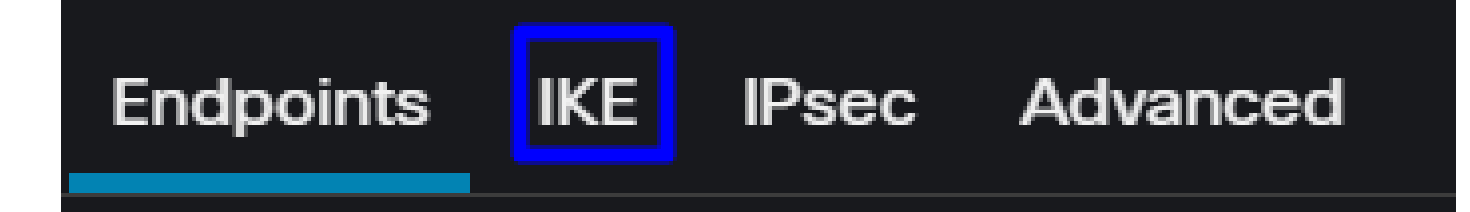

En IKE, debe configurar los siguientes parámetros:

| Endpoints IKE IPsec Adv | vanced                                |
|-------------------------|---------------------------------------|
| IKEv2 Settings          |                                       |
| Policies:*              | Umbrella-AES-GCM-256                  |
| • · · · · · · · ·       |                                       |
| Authentication Type:    | Pre-shared Manual Key                 |
| Key:*                   |                                       |
| Confirm Key:*           |                                       |
|                         | Enforce hex-based pre-shared key only |

- Policies: Puede utilizar la configuración predeterminada de Umbrella Umbrella-AES-GCM-256 O configurar parámetros diferentes en función de la <u>Supported IKEv2 and IPSEC Parameters</u>
- Authentication Type: Clave manual precompartida
- Keyy:Confirm Key Puede encontrar la Passphrase información en el paso, <u>Datos para la</u> <u>Configuración del Túnel</u>

Después de esto, su configuración para IKE se completa, y ahora puede ir al paso, Configuración IPSEC.

Configuración de IPSEC

Para configurar los parámetros IPSEC, haga clic en IPSEC.

En IPSEC, debe configurar los siguientes parámetros:

IKE

| Crypto Map Type:    | Static      Dy     | ynamic                               |     |
|---------------------|--------------------|--------------------------------------|-----|
| IKEv2 Mode:         | Tunnel             |                                      |     |
| Transform Sets:     | IKEv1 IPsec Propos | sals 🥖 IKEv2 IPsec Proposals* 🖋      |     |
|                     | tunnel_aes256_sh   | a Umbrella-AES-GCM-256               |     |
|                     |                    |                                      |     |
|                     | Enable Security As | ssociation (SA) Strength Enforcement |     |
|                     | Enable Perfect For | ward Secrecy                         |     |
| Modulus Group:      | 14                 |                                      |     |
| Lifetime Duration*: | 28800              | Seconds (Range 120-214748364         | 17) |
| Lifetime Size:      | 4608000            | Kbytes (Range 10-2147483647)         |     |

• Policies: Puede utilizar la configuración predeterminada de Umbrella Umbrella-AES-GCM-256 O configurar parámetros diferentes en función de la Supported IKEv2 and IPSEC Parameters

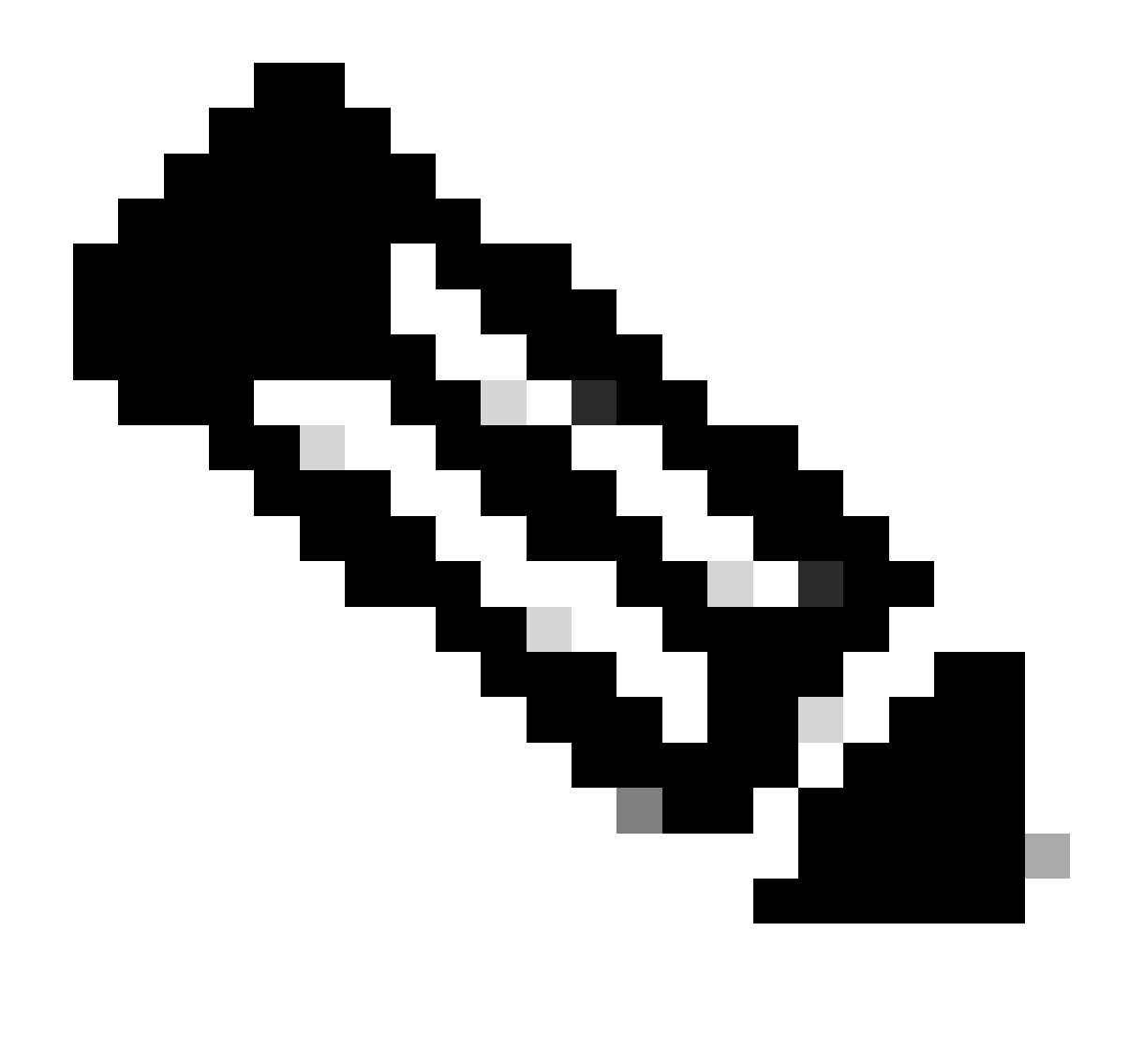

Nota: No se requiere nada más en IPSEC.

Después de esto, la configuración de IPSEC se ha completado y ahora puede ir al paso, Configuración avanzada.

Configuración avanzada

Para configurar los parámetros avanzados, haga clic en Advanced (Avanzado).

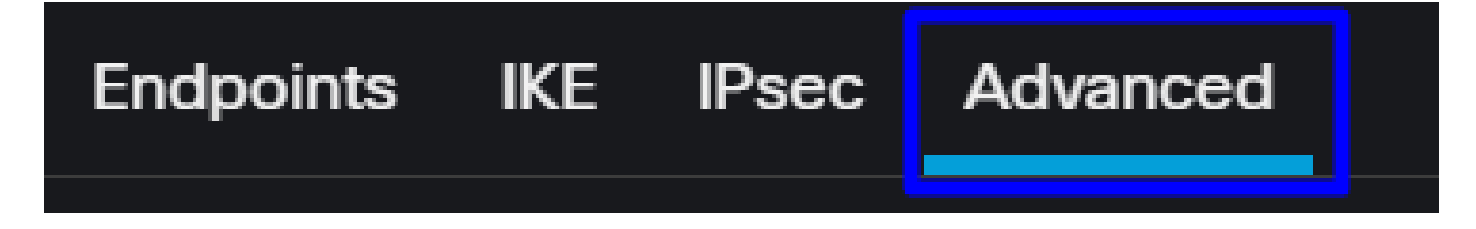

En Advanced, debe configurar los siguientes parámetros:

| IKE    | ISAKMP   | Settings                   |                                      |     |
|--------|----------|----------------------------|--------------------------------------|-----|
| IPsec  |          | IKE Keepalive:             | Enable 👻                             |     |
| Tunnel |          | Threshold:                 | 10 Seconds (Range 10 - 3600)         |     |
|        |          | Retry Interval:            | 2 Seconds (Range 2 - 10)             |     |
|        |          | Identity Sent to Peers:    | autoOrDN v                           |     |
|        |          | Peer Identity Validation:  | Do not check 👻                       |     |
|        |          |                            | Enable Aggressive Mode               |     |
|        |          |                            | Enable Notification on Tunnel Discor | nne |
|        | IKEv2 Se | curity Association (SA) Se | ttings                               |     |
|        |          | Cookie Challenge:          | custom 👻                             |     |

- IKE Keepalive: Habilitar
- Threshold: 10
- Retry Interval: 2
- Identity Sent to Peers: autoOrDN
- Peer Identity Validation: No comprobar

Después de eso, puede hacer clic enSavey Deploy.

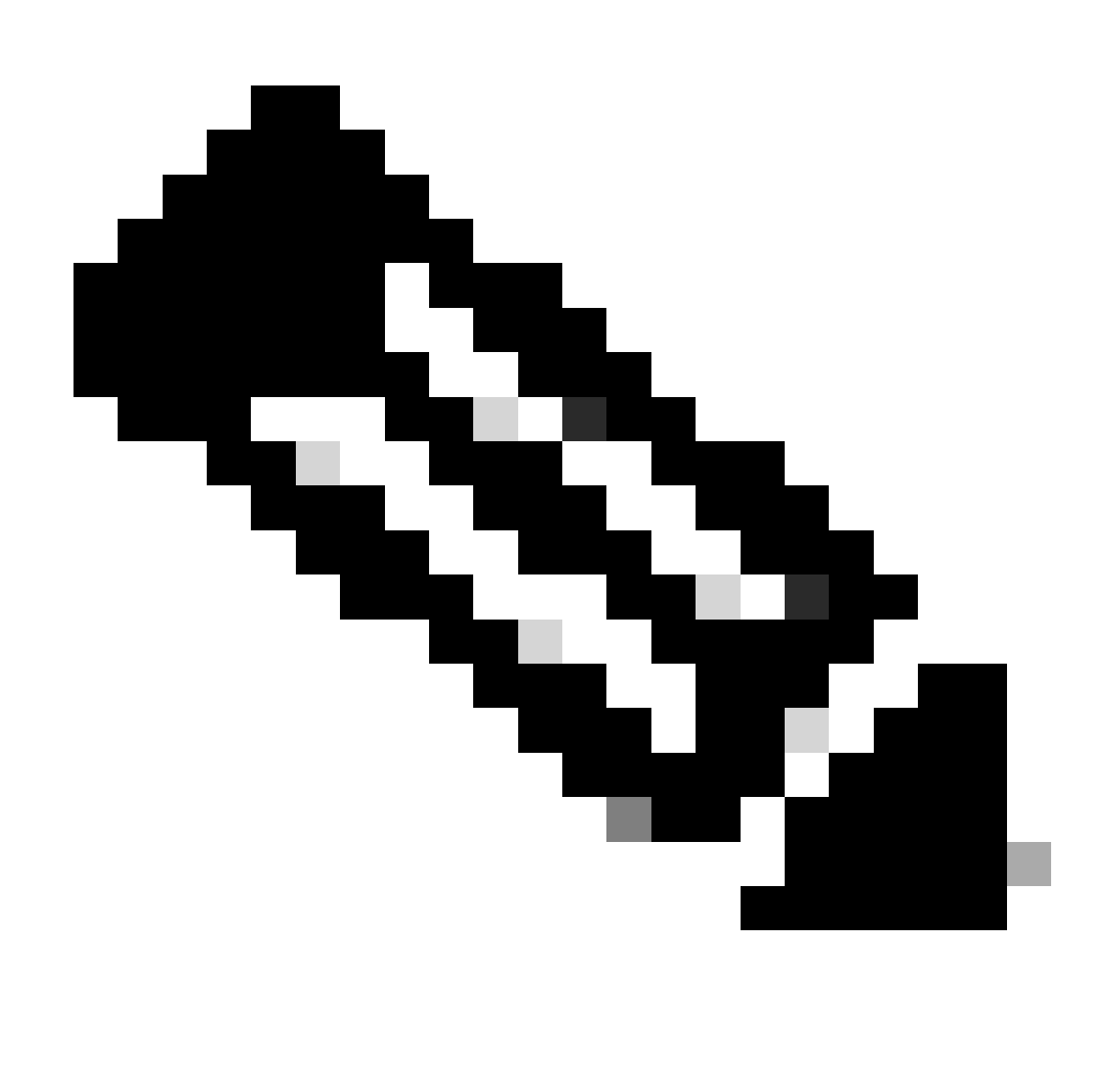

Nota: Después de unos minutos, verá la VPN establecida para ambos nodos.

|    | Topology Name   | VPN Type              |               | Network Topology |        | Tunnel Status Dis | tribution   | н              | KEv1 I   | KEv2   |           |     |
|----|-----------------|-----------------------|---------------|------------------|--------|-------------------|-------------|----------------|----------|--------|-----------|-----|
| *  | SecureAccess    | Route Based (VTI)     |               | Point to Point   |        | 2- Tunnels        |             |                |          | ~      | 1         |     |
|    |                 | Node A                |               |                  |        |                   | Node        | e B            |          |        |           |     |
| De | vice            | VPN Interface         | VTI Interface |                  | Device |                   | VPN Interfa | ice            | VTI Inte | rface  |           |     |
| EX | TRANET Extranet | 3.120.4 (3.120.45.23) |               |                  | FTD F1 | TD_HOME           | Secon (     | 192.168.0.202) | Second   | ia (   | 169.254.3 | .1) |
| EX | TRANET Extranet | 18.15 (18.156.145.74) |               |                  | FTD F1 | TD_HOME           | Primary     | (192.168.30.5) | Primary  | /VTI ( | 169.254.2 | .1) |

Después de esto, se completa la configuración del VPN to Secure Access in VTI Mode y ahora puede ir al paso Configure Policy Base Routing.

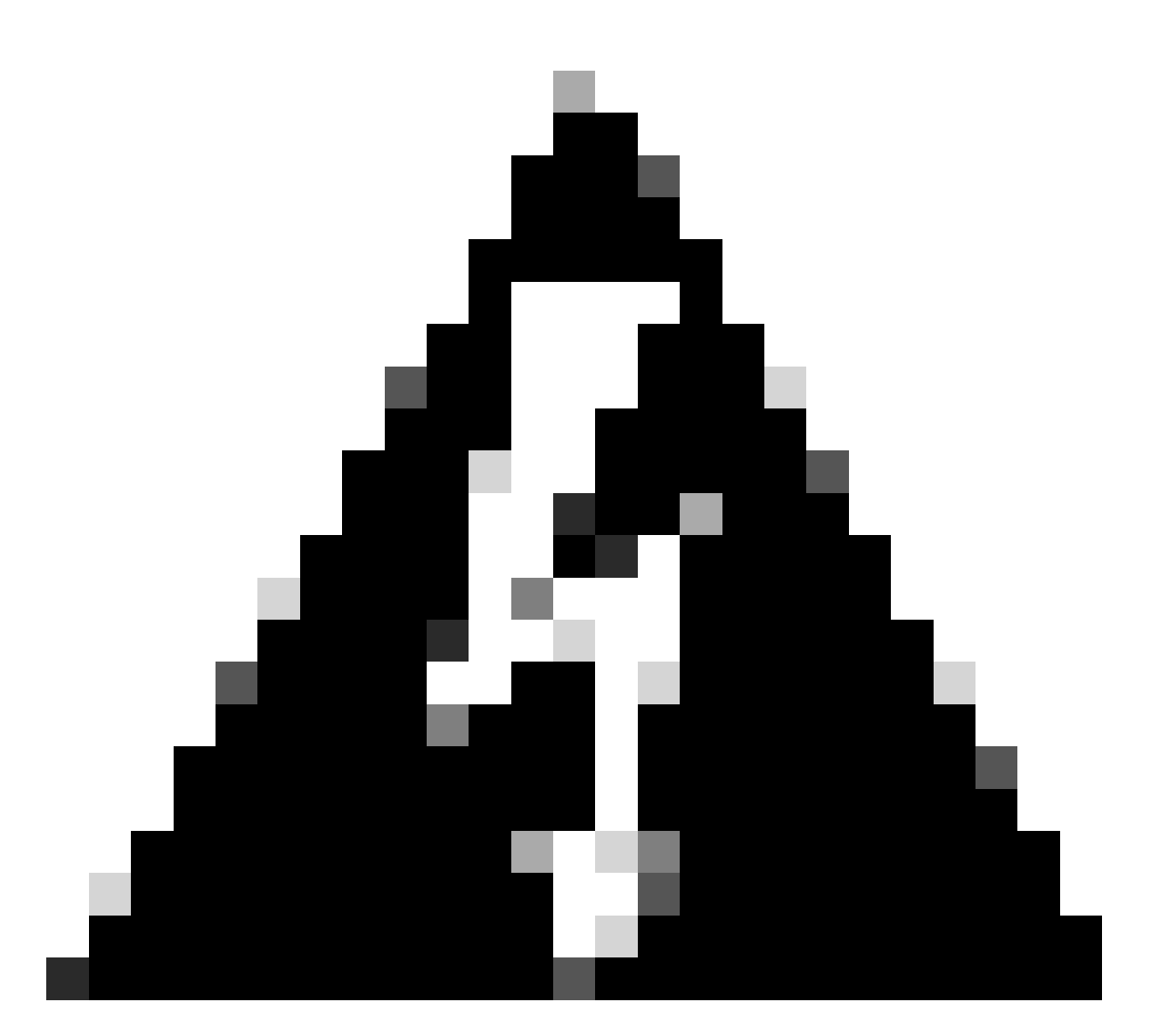

Advertencia: El tráfico a Secure Access se reenvía solamente al túnel principal cuando ambos túneles están establecidos; si el primario se desactiva, Secure Access permite que el tráfico se reenvíe a través del túnel secundario.

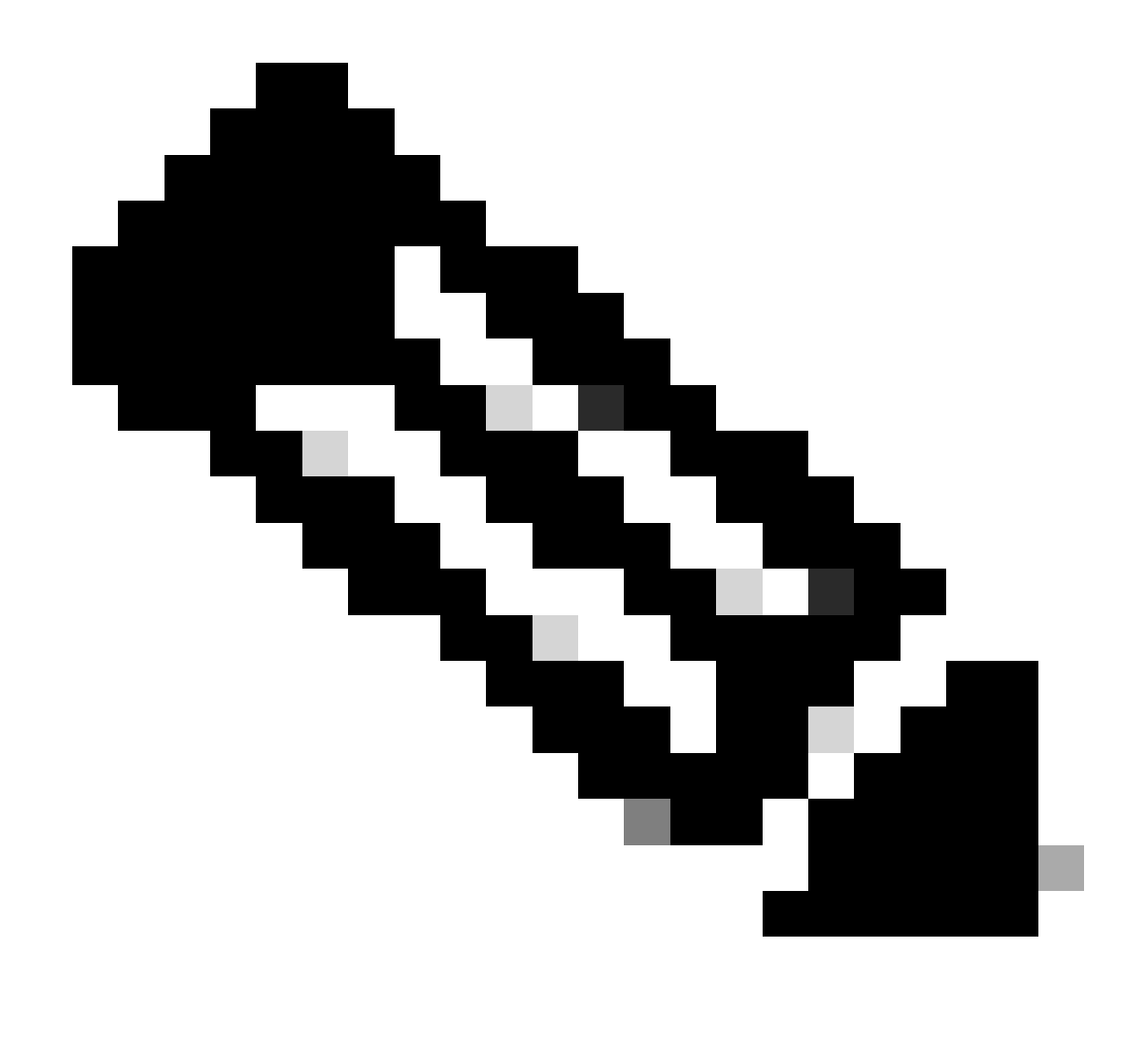

Nota: La conmutación por error en el sitio de Secure Access se basa en los valores de DPD documentados en la <u>guía</u> del <u>usuario</u> para los valores de IPsec admitidos.

# Escenarios de configuración de política de acceso

Las reglas de política de acceso definidas se basan en:

| Interface          | Logical Name | Туре     | Security Zones | MAC Address (Active/Standby) | IP Address               |
|--------------------|--------------|----------|----------------|------------------------------|--------------------------|
| GigabitEthernet0/0 | SecondaryWAN | Physical | SecondaryWAN   |                              | 192.168.0.202/24(Static) |
| Tunnel2            | SecondaryVTI | VTI      | SIG            |                              | 169.254.3.1/30(Static)   |
| GigabitEthernet0/1 | LAN          | Physical | LAN            |                              | 192.168.10.1/24(Static)  |
| GigabitEthernet0/2 | PrimaryWAN   | Physical | PimaryWAN      |                              | 192.168.30.5/24(Static)  |
| Tunnel1            | PrimaryVTI   | VTI      | SIG            |                              | 169.254.2.1/30(Static)   |

| Interfaz      | Zone (Zona) |
|---------------|-------------|
| VTI primaria  | SIG         |
| VTIsecundaria | SIG         |
| LAN           | LAN         |

Escenario de acceso a Internet

Para proporcionar acceso a Internet a todos los recursos que configure en Policy Base Routing, debe configurar algunas reglas de acceso y también algunas políticas en el acceso seguro, así que permítame explicarle cómo lograrlo en esta situación:

| Name   | Internet Access -    | SIG       |       |               | Action      | Allow      | <b>~</b>           | 🗄 Loggin   | ng <u>ON</u> | 🐻 Time Range 🛛               | None           |
|--------|----------------------|-----------|-------|---------------|-------------|------------|--------------------|------------|--------------|------------------------------|----------------|
| Insert | into Mandatory       | ~         |       |               | Intrusic    | n Policy N | one                | ~          | Select V     | ariable Set                  | ~ 🖡 Fi         |
| ٩      | Zones (2)            | Networks  | Ports | Applications  | Users       | URLs       | Dynamic Attributes | s VLAN     | N Tags       |                              |                |
| Q s    | Search Security Zone | e Objects |       | Showing 4 out | of <b>4</b> | Selected   | Sources: 1         |            | Selected [   | estinations and A            | pplications: 1 |
| -      | LAN (Routed Sec      |           |       |               |             | Collapse   | All                | Remove All | Collapse A   |                              | Remove All     |
|        | PimaryWAN (Rou       |           |       |               |             | ZONE       | ✓ 1 object         |            | ZONE         | <ul> <li>1 object</li> </ul> |                |
|        | SecondaryWAN         |           |       |               |             |            | 🚓 LAN              |            |              | 🚠 SIG                        |                |
| -      | SIG (Routed Sect     |           |       |               |             |            |                    |            |              |                              |                |
|        |                      |           |       |               |             |            |                    |            |              |                              |                |
|        |                      |           |       |               |             |            |                    | _          | _            |                              |                |
| + C    | reate Security Zone  | Object    |       |               |             |            | Add Source Zone    |            |              | Add Destination Z            | lone           |
| Com    | nments <             |           |       |               |             |            |                    |            |              | Cane                         | cel Apply      |

Esta regla proporciona acceso a Internet LAN y, en este caso, Internet está sIG.

### Escenario de RA-VPN

Para proporcionar acceso desde los usuarios de RA-VPN, debe configurarlo en función del rango que asignó en el conjunto RA-VPN.

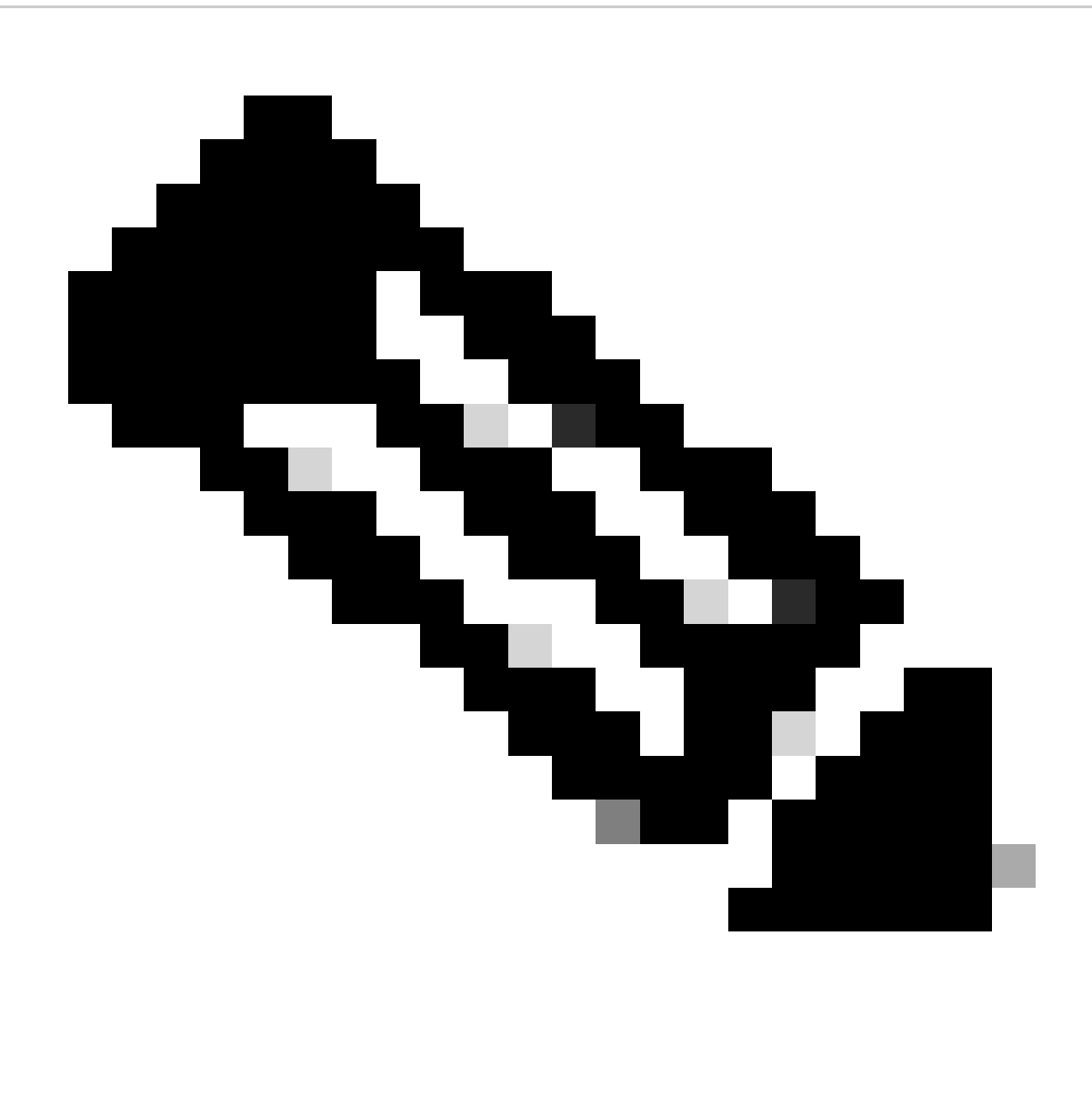

Nota: Para configurar su política RA-VPNaaS, puede ir a través de <u>Administrar redes</u> privadas virtuales

¿Cómo verifica el pool IP de su VPNaaS?

Desplácese hasta el panel de acceso seguro

- Haga clic en Connect > End User Connectivity
- Haga clic en Virtual Private Network
- En Manage IP Pools, haga clic en Manage

| End User                             | Connectivity                                                                                                    | ප් Cisco Secu    | Ire Client Manage DNS Servers (2) |
|--------------------------------------|----------------------------------------------------------------------------------------------------|------------------|-----------------------------------|
| End user connect<br>endpoints to Sec | tivity lets you define how your organization's traffic is steered from<br>sure Access or to the internet. <b>Help </b> |                  |                                   |
| Zero Trust                           | Virtual Private Network Internet Security                                                                              |                  |                                   |
| Global FQI                           | DN                                                                                                    | Manage IP Pools  | Manage                            |
| fb57.vpn.sse.                        | cisco.com 🗗 Copy                                                                                                    | 2 Regions mapped |                                   |

• Ves tu piscina debajo Endpoint IP Pools

| EUROPE            |                 |                                            |                                            |             | 1 ^ |
|-------------------|-----------------|--------------------------------------------|--------------------------------------------|-------------|-----|
| Pop Name          | Display<br>Name | Endpoint IP Pools                          | Management IP<br>Pools                     | DNS Servers |     |
| Europe<br>(German | y) RA VPN 1     | 192.168.50.0/24<br>256 user<br>connections | 192.168.60.0/24<br>256 user<br>connections | House       | Ø Ū |

 Debe permitir este rango bajo SIG, pero también debe agregarlo bajo la ACL que configure en su PBR.

### Configuración de reglas de acceso

Si sólo va a configurar Secure Access para utilizarlo con las funciones para acceder a los recursos de las aplicaciones privadas, la regla de acceso tendrá el siguiente aspecto:

| Name Private APP                         | Action 👄             | Allow                         | Logging ON Time Range None                |
|------------------------------------------|----------------------|-------------------------------|-------------------------------------------|
| Insert into Mandatory 🗸                  | Intrusion            | Policy None                   | Select Variable Set 🛛 🗸 📑 Fi              |
| Q Zones (2) Networks Ports A             | Applications Users   | URLs Dynamic Attributes       | VLAN Tags                                 |
| Q Search Network and Geolocation Objects | Showing 27 out of 27 | Selected Sources: 2           | Selected Destinations and Applications: 1 |
| Networks Geolocations                    |                      | Collapse All Remov            | e All Collapse All Remove All             |
| <b>192.168.0.150</b> (Host Object)       | 192.168.0.150        | ZONE V 1 object               | ZONE v 1 object                           |
| 192.168.10.153 (Host Object)             | 192.168.10.153       | ≞ SIG                         | tan 🕺                                     |
| 🗌 錄 any (Network Group)                  | 0.0.0/0,::/0         | ► 1 object<br>192.168.50.0/24 |                                           |
| any-ipv4 (Network Object)                | 0.0.0/0              |                               |                                           |
| any-ipv6 (Host Object)                   | ::/0 🗸               |                               |                                           |
| + Create Network Object Manually Enter   |                      | Add Source Network            | Add Destination Network                   |
| Comments ∧                               |                      |                               | Cancel Apply                              |

Esa regla permite el tráfico del conjunto RA-VPN 192.168.50.0/24 a su LAN; puede especificar más si es necesario.

Configuración de ACL

Para permitir el tráfico de ruteo de SIG a su LAN, debe agregarlo bajo la ACL para que funcione bajo el PBR.

| Name<br>ACL |         |                 |             |                 |                  |             |       |     |     |
|-------------|---------|-----------------|-------------|-----------------|------------------|-------------|-------|-----|-----|
| Entries (2) |         |                 |             |                 |                  |             |       |     |     |
|             |         |                 |             |                 |                  |             |       |     | Add |
| Sequence    | Action  | Source          | Source Port | Destination     | Destination Port | Application | Users | SGT |     |
| 1           | C Allow | 192.168.10.0/24 |             | 192.168.50.0/24 |                  |             |       |     | 11  |
| 2           | Block   |                 |             |                 |                  |             |       |     | /1  |

### CLAP-BAP ZTNA Escenario

Debe configurar su red basada en el rango de CGNAT 100.64.0.0/10 para proporcionar acceso a su red desde los usuarios ZTA Client Base o Browser Base ZTA.

Configuración de reglas de acceso

Si sólo va a configurar Secure Access para utilizarlo con las funciones para acceder a los recursos de las aplicaciones privadas, la regla de acceso tendrá el siguiente aspecto:

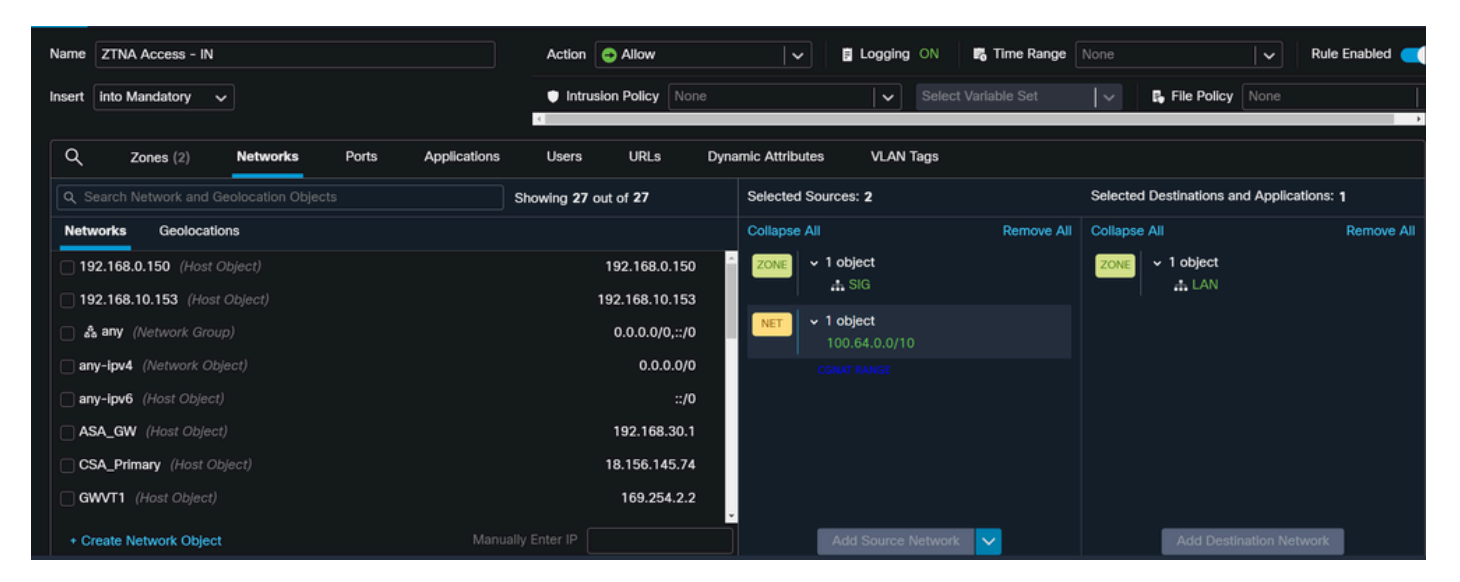

Esa regla permite el tráfico desde el rango CGNAT de ZTNA 100.64.0.0/10 a su LAN.

Configuración de ACL

Para permitir el tráfico de ruteo desde SIG usando CGNAT a su LAN, debe agregarlo bajo la ACL para que funcione bajo el PBR.

| Name<br>ACL |        |                 |             |               |                  |             |       |     |     |
|-------------|--------|-----------------|-------------|---------------|------------------|-------------|-------|-----|-----|
| Entries (2) |        |                 |             |               |                  |             |       |     |     |
|             |        |                 |             |               |                  |             |       |     | Add |
| Sequence    | Action | Source          | Source Port | Destination   | Destination Port | Application | Users | SGT |     |
| 1           | Allow  | 192.168.10.0/24 |             | 100.64.0.0/10 |                  |             |       |     | /1  |
| 2           | Block  |                 |             |               |                  |             |       |     | 1   |

### Configurar routing de base de políticas

Para proporcionar acceso a los recursos internos e Internet a través de Secure Access, debe crear rutas a través de Policy Base Routing (PBR) que faciliten el enrutamiento del tráfico desde el origen al destino.

- Vaya a Devices > Device Management
- · Elija el dispositivo FTD en el que crea la ruta

| Name                                         | Model           | Version |
|----------------------------------------------|-----------------|---------|
| ✓ Ungrouped (1)                              |                 |         |
| ✓ FTD_HOME Snort 3<br>192.168.0.201 - Routed | FTDv for VMware | 7.2.5   |
|                                              |                 |         |

- Haga clic en Routing
- Elegir Policy Base Routing
- Haga clic en Add

| Policy Based Routing<br>Specify ingress interfaces, match criteria and egress interfaces to route traffic accordingly. Traffic can be routed across Egress interfaces accordingly |                              |     |
|----------------------------------------------------------------------------------------------------|------------------------------|-----|
|                                                                                                    | Configure Interface Priority | Add |

En este escenario, usted selecciona todas las interfaces que utiliza como origen para rutear el tráfico a Secure Access o para proporcionar autenticación de usuario a Secure Access usando RA-VPN o acceso ZTA basado en cliente o en navegador a los recursos internos de la Red:

 En Interfaz de entrada, seleccione todas las interfaces que envían tráfico a través de Secure Access:

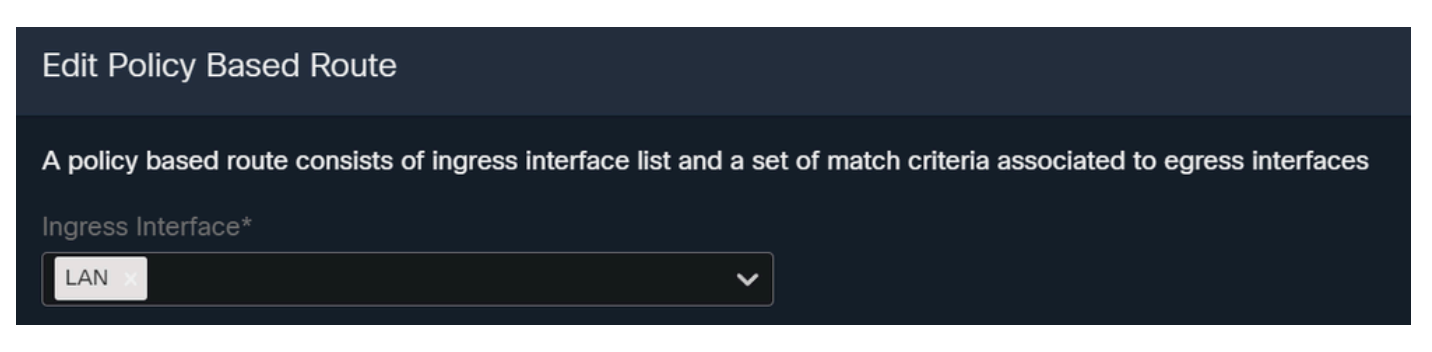

• En Criterios de Coincidencia e Interfaz de Salida, defina los siguientes parámetros después de hacer clic en<sub>Add</sub>:

| Add Forwarding A | Actions                               |     |                 | Internal            | Sources             |  |
|------------------|---------------------------------------|-----|-----------------|---------------------|---------------------|--|
| Match ACL:*      | Select 🗸                              | ] + | Match ACL:*     | ACL                 | ~                   |  |
| Send To:*        | IP Address 🗸                          | ]   | Send To:*       | IP Address          | ~                   |  |
| IPv4 Addresses:  | For example, 192.168.0.1, 10.10.1.2   | ]   | IPv4 Addresses: | 169.254.2.2,169.254 | 4.3.2               |  |
| IPv6 Addresses:  | For example, 2001:db8::, 2002:db8::12 |     | IPv6 Addresses: | For example, 2001:d | lb8::, 2002:db8::12 |  |
| Don't Fragment:  | None                                  |     | Don't Fragment: | None                | ~                   |  |

• Match ACL: Para esta ACL, debe configurar todo lo que enruta a Secure Access:

|             |                                       | Traffic to the destination 208.67.222.222<br>or 208.67.220.220 over DNS using TCP<br>or UDP will not be routed to Secure<br>Access |             |                                         | <b>X</b> REJECT  |                                                 |
|-------------|---------------------------------------|----------------------------------------------------------------------------------------------------|-------------|-----------------------------------------|------------------|-------------------------------------------------|
| Name        |                                       |                                                                                                    |             |                                         |                  |                                                 |
| SSPT_FTD    | _ACL                                  |                                                                                                    |             |                                         |                  |                                                 |
| Entries (2) |                                       |                                                                                                    |             |                                         |                  |                                                 |
|             |                                       |                                                                                                    |             |                                         |                  |                                                 |
| Sequence    | Action                                | Source                                                                                                    | Source Port | Destination                             | Destination Port | Traffic from the source 192.168.10.0/24 will be |
|             |                                       |                                                                                                    |             | 200 67 222 222                          |                  |                                                 |
| 1           | Block                                 |                                                                                                    | Any         | 208.67.222.222                          | Any              | routed to Secure Access                         |
| 1           | <ul><li>Block</li><li>Allow</li></ul> | Any<br>192.168.10.0/24                                                                                                    | Any<br>Any  | 208.67.222.222<br>208.67.222.220<br>Any | Any<br>Any       | routed to Secure Access                         |
| 1           | <ul><li>Block</li><li>Allow</li></ul> | Any<br>192.168.10.0/24                                                                                                    | Any         | 208.07.222.222<br>208.67.222.220<br>Any | Any<br>Any       | routed to Secure Access                         |

- Send To: Elegir dirección IP
- IPv4 Addresses: Debe utilizar la siguiente IP bajo la máscara 30 configurada en ambos VTI; puede verificar que en el paso, <u>VTI Interface Config</u>

| Interfaz      | IP                   | GW                         |
|---------------|----------------------|----------------------------|
| VTI primaria  | 169.254.2.1/30       | 169.254.2.2                |
| VTIsecundaria | 169.254.3.1/30       | 169.254.3.2                |
|               | P2 168 0 1 10 10 1 2 | st 169 254 2 2 169 254 3 2 |

Después de configurarlo de esta manera, obtendrá el siguiente resultado y podrá continuar

### haciendo clic en save:

| Match ACL:*         | ACL 🗸                                 | +      |
|---------------------|---------------------------------------|--------|
| Send To:*           | IP Address 🗸 🗸                        |        |
| IPv4 Addresses:     | 169.254.2.2,169.254.3.2               |        |
| IPv6 Addresses:     | For example, 2001:db8::, 2002:db8::12 |        |
| Don't Fragment:     | None 🗸                                |        |
| Default Interface   |                                       |        |
| IPv4 settings       | IPv6 settings                         |        |
| Recursive:          | For example, 192.168.0.1              |        |
| Default:            | For example, 192.168.0.1, 10.10.10.1  |        |
| Peer Address        |                                       |        |
| Verify Availability |                                       | +      |
|                     |                                       | Cancel |

Después de eso, necesita volver a save hacerlo, y lo tiene configurado de la siguiente manera:

| A policy based route cons                     | sists of ingress interface list and a set of match criteria associated to egress inter | rfaces |
|-----------------------------------------------|----------------------------------------------------------------------------------------|--------|
| Ingress Interface*                            |                                                                                        |        |
| Match Criteria and Specify forward action for | Egress Interface<br>or chosen match criteria.                                          | Add    |
| Match ACL                                     | Forwarding Action                                                                      |        |
| ACL                                           | Send through<br>169.254.2.2 Send the traffic to the PrimaryVTI<br>169.254.3.2          | 1      |
| lf Pi<br>the                                  | rimaryVTI fail it will send<br>traffic to the SecondaryVTI                             |        |
|                                               |                                                                                        | Cancel |

Después de eso, puede implementar y verá el tráfico de las máquinas configuradas en la ACL que rutea el tráfico a Secure Access:

# A partir del Conexion Events en el CSP:

|   | Action × | Initiator IP ×  | Responder IP × | $\downarrow$ Application Risk × | Access Control Policy × | Ingress Interface X | Egress Interface × |
|---|----------|-----------------|----------------|---------------------------------|-------------------------|---------------------|--------------------|
| • | Allow    | 🖵 192.168.10.40 | ⊑ 8.8.8.8      | Medium                          | HOUSE                   | LAN                 | PrimaryVTI         |
| • | Allow    | 🖵 192.168.10.40 | 🖵 8.8.8.8      | Medium                          | HOUSE                   | LAN                 | PrimaryVTI         |
| • | Allow    | 🖵 192.168.10.40 | 🖵 8.8.8.8      | Medium                          | HOUSE                   | LAN                 | PrimaryVTI         |
| • | Allow    | 🖵 192.168.10.40 | 🖵 8.8.8.8      | Medium                          | HOUSE                   | LAN                 | PrimaryVTI         |
| • | Allow    | 🖵 192.168.10.40 | 🖵 8.8.8.8      | Medium                          | HOUSE                   | LAN                 | PrimaryVTI         |
| • | Allow    | 🖵 192.168.10.40 | □ 8.8.8.8      | Medium                          | HOUSE                   | LAN                 | PrimaryVTI         |
|   |          |                 |                |                                 |                         |                     |                    |

# Desde el Activity Search en Acceso seguro:

| 40,6 | 78 Total 💍 View | wing activity from Mar 1                                  | 13, 2024 12:30 / | AM to Mar 14, 2024 | 12:30 AM      |             | Page: 1 | <ul> <li>Results per</li> </ul> | r page |
|------|-----------------|-----------------------------------------------------------|------------------|--------------------|---------------|-------------|---------|---------------------------------|--------|
| Requ | est Source      | Rule Identity 🗿                                           | Destination      | Destination IP     | Internal IP   | External IP | Action  | Categories                      | Res    |
| FW   | ≓ HomeFTD       | ≓ HomeFTD                                                 |                  | 8.8.8.8            | 192.168.10.40 |             | Allowed | Uncategorized                   |        |
| FW   | → HomeFTD       | $\stackrel{\scriptstyle \rightarrow}{\leftarrow}$ HomeFTD |                  | 8.8.8.8            | 192.168.10.40 |             | Allowed | Uncategorized                   |        |
| FW   |                 | ≓ HomeFTD                                                 |                  | 8.8.8.8            | 192.168.10.40 |             | Allowed | Uncategorized                   |        |
| FW   | ≓ HomeFTD       | ≓ HomeFTD                                                 |                  | 8.8.8.8            | 192.168.10.40 |             | Allowed | Uncategorized                   |        |
| FW   | ≓ HomeFTD       | ≓ HomeFTD                                                 |                  | 8.8.8.8            | 192.168.10.40 |             | Allowed | Uncategorized                   |        |
| FW   | ≓ HomeFTD       | ≓ HomeFTD                                                 |                  | 8.8.8.8            | 192.168.10.40 |             | Allowed | Uncategorized                   |        |
| FW   | → HomeFTD       | ≓ HomeFTD                                                 |                  | 8.8.8.8            | 192.168.10.40 |             | Allowed | Uncategorized                   |        |

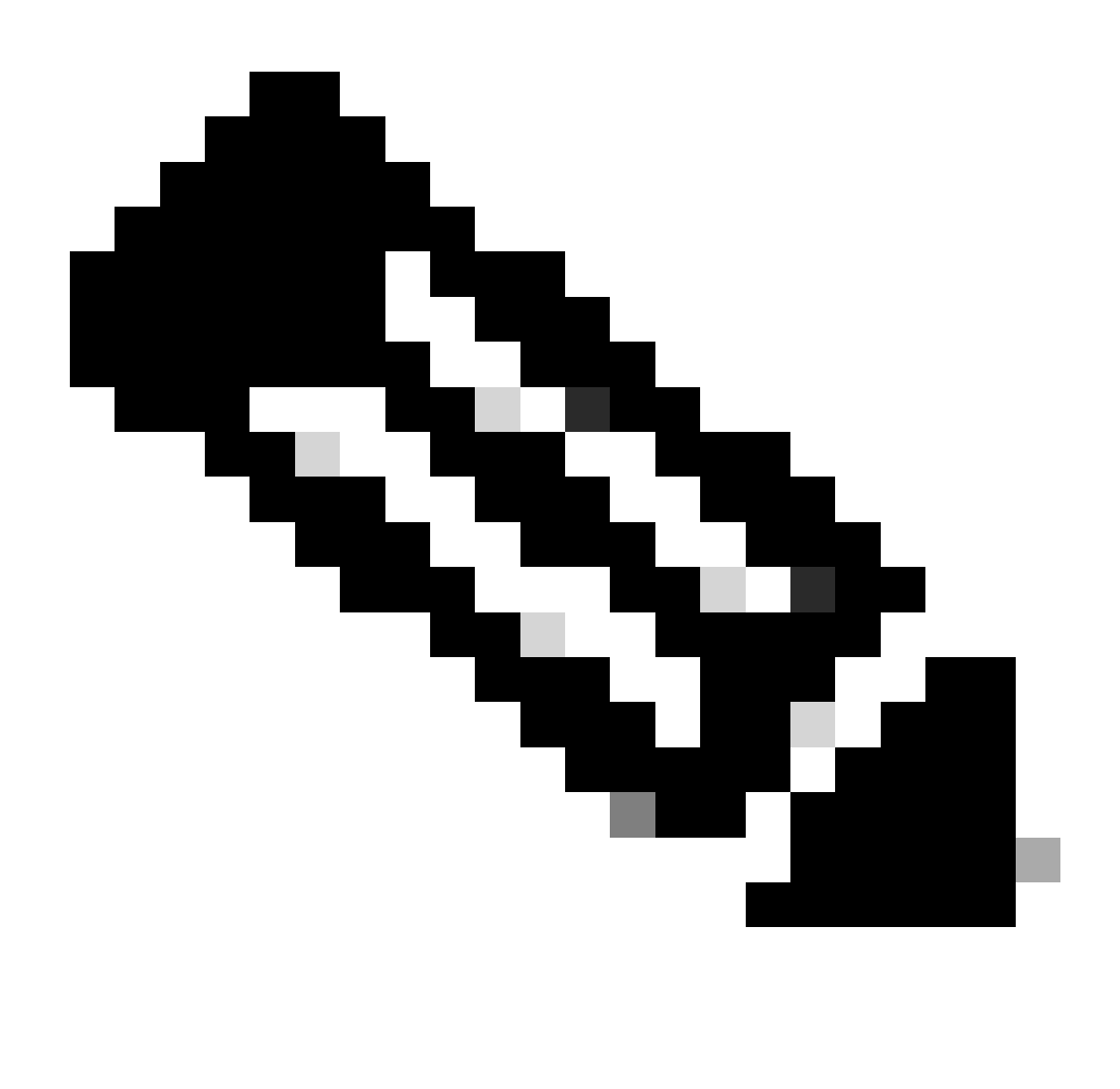

Nota: De forma predeterminada, la política de acceso seguro permite el tráfico a Internet. Para proporcionar acceso a aplicaciones privadas, debe crear recursos privados y agregarlos a la directiva de acceso para el acceso a recursos privados.

Configurar la directiva de acceso a Internet en el acceso seguro

Para configurar el acceso para el acceso a Internet, debe crear la política en el <u>panel de acceso</u> <u>seguro</u>:

• Haga clic en Secure > Access Policy

| U  | Secure    | Policy                                                                                |
|----|-----------|---------------------------------------------------------------------------------------|
|    | Monitor   | Access Policy<br>Create rules to control and secure<br>access to private and internet |
| 20 | Admin     | destinations Data Loss Prevention Policy                                              |
| 55 | Workflows | Prevent data loss/leakage with policy rules                                           |

• Haga clic en Add Rule > Internet Access

Add Rule ^

# Private Access

Control and secure access to resources and applications that cannot be accessed by the general public.

# Internet Access

Control and secure access to public destinations from within your network and from managed devices

Allí, puede especificar el origen como el túnel, y hacia el destino, puede elegir cualquiera, dependiendo de lo que desee configurar en la política. Consulte la <u>guía del usuario de Secure</u> <u>Access</u>.

### Configuración del Acceso a Recursos Privados para ZTNA y RA-VPN

Para configurar el acceso para los recursos privados, primero debe crear los recursos en el <u>Panel</u> <u>de acceso seguro</u>:

### Haga clic en Resources > Private Resources

| Reso | ources   | Sources and destinations                                                                                                    | Destinations                                                                                        |
|------|----------|----------------------------------------------------------------------------------------------------|----------------------------------------------------------------------------------------------------|
| Secu | ure      | Registered Networks<br>Point your networks to our servers<br>Internal Networks<br>Define internal network segments<br>to use as sources in access rules | Internet and SaaS Resources<br>Define destinations for internet                                     |
| Mon  | itor     |                                                                                                    | Private Resources<br>Define internal applications and<br>other resources for use in access<br>rules |
| Adm  | iin      | Roaming Devices<br>Mac and Windows                                                                                                    |                                                                                                    |
|      | lefterre |                                                                                                    |                                                                                                    |

· Haga clic en ADD

En la sección de configuración encontrará las siguientes secciones para configurar: General, Communication with Secure Access Cloud and Endpoint Connection Methods.

### General

# General Private Resource Name SplunkFTD Description (optional)

• Private Resource Name : Cree un nombre para el recurso al que proporciona acceso a través de Acceso seguro a la red

Métodos de conexión de terminales

| Zero-trust connections         Allow endpoints to connect to this resource from outside your network without requiring a VPN connection. Help 🗗                                                                                                    | ~ |  |  |  |
|----------------------------------------------------------------------------------------------------|---|--|--|--|
|                                                                                                    |   |  |  |  |
| Client-based connection                                                                                                    |   |  |  |  |
| Chente-based connection                                                                                                    |   |  |  |  |
| Allow connections from endpoints that have the Secure Client installed. Enable this option for maximum control over endpoint security requirements (posture).                                                                                                    |   |  |  |  |
| Remotely Reachable Address (FQDN, Wildcard FQDN, IP Address) ①                                                                                                    |   |  |  |  |
| 192.168.10.2                                                                                                    |   |  |  |  |
| + FQDN or IP Address                                                                                                    |   |  |  |  |
| Srowser-based connection Allow browser-based connections from endpoints that do not have the Secure Client installed. Enable this option when devices that your organization does not manage must connect to this resource. Fewer endpoint security checks are possible.   Public URL for this resource ③   https:// splunk2   -8195126.ztna.sse.cisco.io   Protocol Server Name Indication (SNI) (optional) ④   HTTPS ▼   Client Application Certificate ④ |   |  |  |  |

- Zero Trust Connections: Marque la casilla.
- Client-based connection: Si lo habilita, puede utilizar el Secure Client Zero Trust Module para habilitar el acceso a través del modo basado en cliente.
- Remote Reachable Address (FQDN, Wildcard FQDN, IP Address) : Configure la IP o FQDN de los recursos; si configura el FQDN, debe agregar el DNS para resolver el nombre.
- Browser-based connection: si lo activa, puede acceder a sus recursos a través del navegador (añada recursos solo con comunicación HTTP o HTTPS)
- Public URL for this resource: Configure la URL pública que utiliza a través del navegador; Secure Access protege este recurso.
- Protocol: Seleccione el protocolo (HTTP o HTTPS)

| ſ | VPN connections                                                                      |  |
|---|--------------------------------------------------------------------------------------|--|
| l | Allow endpoints to connect to this resource when connected to the network using VPN. |  |

VPN Connection: Marque la casilla de verificación para habilitar el acceso mediante RA-VPNaaS.

A continuación, haga clic en save y podrá agregar el recurso a la Access Policy.

Configuración de la política de acceso

Al crear el recurso, debe asignarlo a una de las directivas de acceso seguro:

• Haga clic en Secure > Access Policy

| U  | Secure    | Policy                                                                                |
|----|-----------|---------------------------------------------------------------------------------------|
|    | Monitor   | Access Policy<br>Create rules to control and secure<br>access to private and internet |
| 20 | Admin     | destinations Data Loss Prevention Policy                                              |
| 80 | Workflows | Prevent data loss/leakage with policy rules                                           |

• Haga clic en Add > Private Resource

Add Rule 🔿

# **Private Access**

Control and secure access to resources and applications that cannot be accessed by the general public.

# Internet Access

Control and secure access to public destinations from within your network and from managed devices

Para esta regla de acceso privado, debe configurar los valores predeterminados para proporcionar acceso al recurso. Para obtener más información sobre las configuraciones de directivas, consulte la <u>guía del usuario</u>.

| 1 S                                                                    | Specify Access Specify which users and endpoints can access which resources. Help [7] |                                |                                                                                     |           |  |  |
|------------------------------------------------------------------------|---------------------------------------------------------------------------------------|--------------------------------|-------------------------------------------------------------------------------------|-----------|--|--|
| Action                                                                 |                                                                                       |                                |                                                                                     |           |  |  |
| $\odot$                                                                | Allow<br>Allow specified traffic if security<br>requirements are met.                 | Block Block specified traffic. |                                                                                     |           |  |  |
| From<br>Specify (                                                      | and a more sources                                                                    |                                | To<br>Sherify one or more destinations                                              |           |  |  |
| vpn                                                                    | user (vpnuser@ciscosspt.es) ×                                                         | 0                              | SplunkFTD ×                                                                         | $\otimes$ |  |  |
| Information shout courses including calesting multiple courses. Help 5 |                                                                                       | cources Help 52                | Information should destinations, including selecting multiple destinations. Help 52 |           |  |  |

- Action : Seleccione Permitir para proporcionar acceso al recurso.
- From : Especifique el usuario que se puede utilizar para iniciar sesión en el recurso.
- To : Elija el recurso al que desea acceder a través de Secure Access.

### Endpoint Requirements

For zero-trust connections, if endpoints do not meet the specified requirements, this rule will not match the traffic. Help 🗗

| Zero-Trust Client-based Posture Profile Rule Defaults Requirements for end-user devices on which the Cisco Secure Client is installed. |   |
|----------------------------------------------------------------------------------------------------|---|
| System provided (Client-based)                                                                                                    | ^ |
| Private Resources: SplunkFTD                                                                                                    |   |
| Zero Trust Browser-based Posture Profile Rule Defaults                                                                                 |   |
| Requirements for end-user devices on which the Cisco Secure Client is NOT installed.                                                   |   |
| System provided (Browser-based) $\vee$                                                                                                 | ^ |
| Private Resources: SplunkFTD                                                                                                    |   |

- Zero-Trust Client-based Posture Profile: Elija el perfil predeterminado para el acceso base de clientes
- Zero-Trust Browser-based Posture Profile: elija el acceso base del explorador de perfiles predeterminado

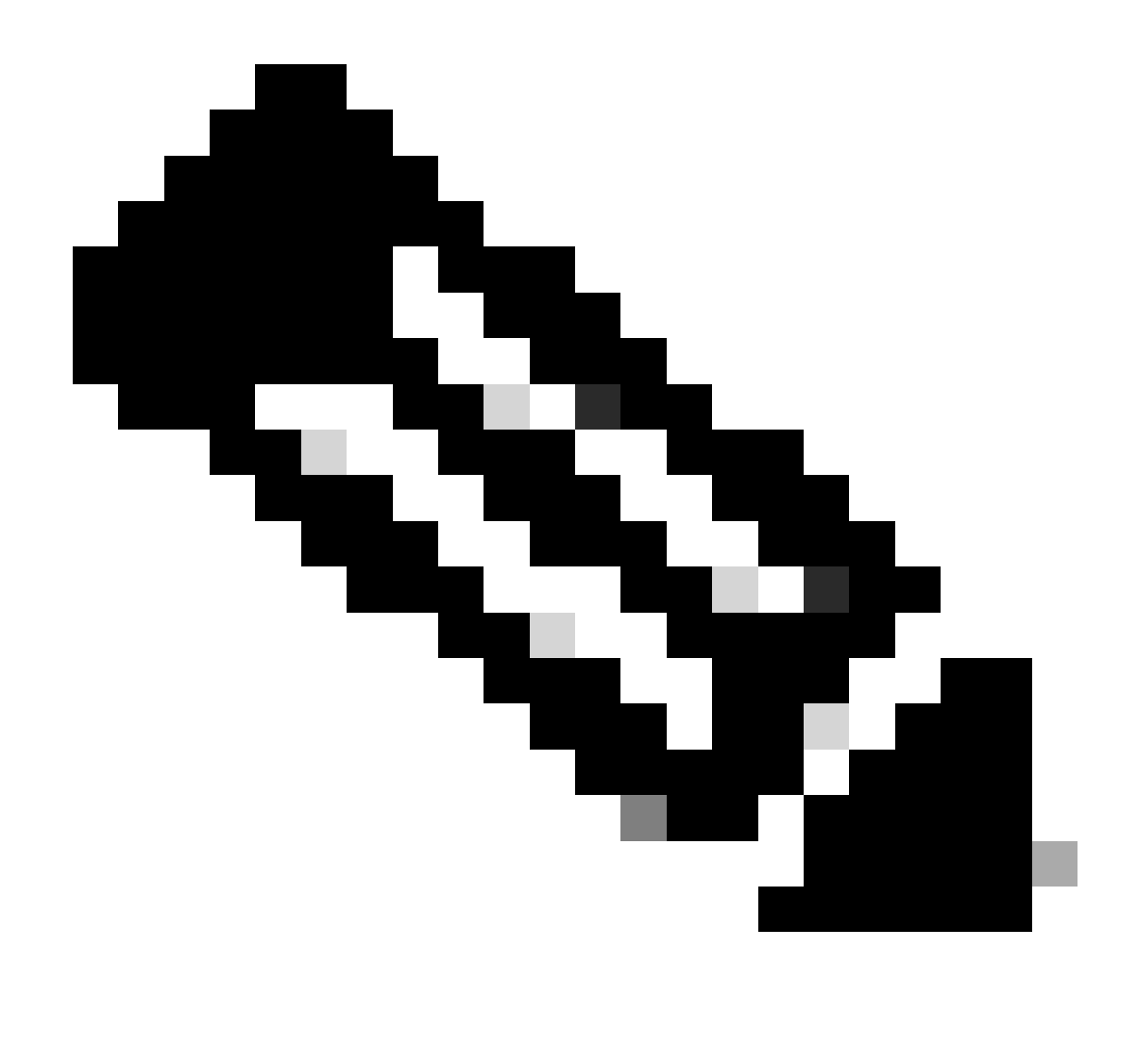

Nota: Para obtener más información sobre la política de estado, consulte la <u>guía</u> del <u>usuario</u> para obtener acceso seguro.

Después de eso, haga clic en Next ySave y en su configuración, y puede intentar acceder a sus recursos a través de RA-VPN y Client Base ZTNA o Browser Base ZTNA.

# Troubleshoot

Para solucionar problemas basados en la comunicación entre Secure Firewall y Secure Access, puede comprobar si se han establecido la fase 1 (IKEv2) y la fase 2 (IPSEC) entre los dispositivos sin ningún problema.

Verificación de la fase 1 (IKEv2)

Para verificar la fase 1, debe ejecutar el siguiente comando en la CLI de su FTD:

En este caso, el resultado deseado se establece en dos IKEv2 SAs direcciones IP de Data Center de acceso seguro y el estado deseado es READY:

```
There are no IKEv1 SAs
IKEv2 SAs:
Session-id:3, Status:UP-ACTIVE, IKE count:1, CHILD count:1
Tunnel-id Local
                                                              Remote
 52346451 192.168.0.202/4500
                                                              3.120.45.23/4500
      Encr: AES-GCM, keysize: 256, Hash: N/A, DH Grp:20, Auth sign: PSK, Auth verify: PSK
      Life/Active Time: 86400/4009 sec
Child sa: local selector 0.0.0.0/0 - 255.255.255.255/65535
          remote selector 0.0.0.0/0 - 255.255.255.255/65535
          ESP spi in/out: 0xfb34754c/0xc27fd2ba
IKEv2 SAs:
Session-id:2, Status:UP-ACTIVE, IKE count:1, CHILD count:1
Tunnel-id Local
                                                              Remote
 52442403 192.168.30.5/4500
                                                              18.156.145.74/4500
      Encr: AES-GCM, keysize: 256, Hash: N/A, DH Grp:20, Auth sign: PSK, Auth verify: PSK
      Life/Active Time: 86400/3891 sec
Child sa: local selector 0.0.0.0/0 - 255.255.255.255/65535
          remote selector 0.0.0/0 - 255.255.255.255/65535
          ESP spi in/out: 0x4af761fd/0xfbca3343
```

G

G

```
Verificación de la fase 2 (IPSEC)
```

Para verificar la fase 2, debe ejecutar el siguiente comando en la CLI de su FTD:

```
interface: PrimaryVTI
Crypto map tag: __vti-crypto-map-Tunnel1-0-1, seq num: 65280, local addr: 192.168.30.5
Protected vrf (ivrf): Global
local ident (addr/mask/prot/port): (0.0.0.0/0.0.0/0/0)
remote ident (addr/mask/prot/port): (0.0.0.0/0.0.0/0/0)
current_peer: 18.156.145.74
#pkts encaps: 71965, #pkts encrypt: 71965, #pkts digest: 71965
#pkts decaps: 91325, #pkts decrypt: 91325, #pkts verify: 91325
#pkts compressed: 0, #pkts decompressed: 0
#pkts not compressed: 71965, #pkts comp failed: 0, #pkts decomp failed: 0
#pre-frag successes: 0, #pre-frag failures: 0, #fragments created: 0
#PMTUS sent: 0, #PMTUS rcvd: 0, #decapsulated frgs needing reassembly: 0
#TFC rcvd: 0, #TFC sent: 0
#Valid ICMP Errors rcvd: 0, #Invalid ICMP Errors rcvd: 0
```

```
#send errors: 0, #recv errors: 0
      local crypto endpt.: 192.168.30.5/4500, remote crypto endpt.: 18.156.145.74/4500
      path mtu 1500, ipsec overhead 63(44), media mtu 1500
      PMTU time remaining (sec): 0, DF policy: copy-df
      ICMP error validation: disabled, TFC packets: disabled
      current outbound spi: FBCA3343
      current inbound spi : 4AF761FD
    inbound esp sas:
      spi: 0x4AF761FD (1257726461)
         SA State: active
         transform: esp-aes-gcm-256 esp-null-hmac no compression
         in use settings ={L2L, Tunnel, NAT-T-Encaps, IKEv2, VTI, }
         slot: 0, conn_id: 2, crypto-map: __vti-crypto-map-Tunnel1-0-1
         sa timing: remaining key lifetime (kB/sec): (3916242/27571)
         IV size: 8 bytes
         replay detection support: Y
         Anti replay bitmap:
          OxFFFFFFF OxFFFFFFF
    outbound esp sas:
      spi: 0xFBCA3343 (4224332611)
         SA State: active
         transform: esp-aes-gcm-256 esp-null-hmac no compression
         in use settings ={L2L, Tunnel, NAT-T-Encaps, IKEv2, VTI, }
         slot: 0, conn_id: 2, crypto-map: __vti-crypto-map-Tunnel1-0-1
         sa timing: remaining key lifetime (kB/sec): (4239174/27571)
         IV size: 8 bytes
         replay detection support: Y
         Anti replay bitmap:
          0x0000000 0x0000001
interface: SecondaryVTI
    Crypto map tag: __vti-crypto-map-Tunnel2-0-2, seq num: 65280, local addr: 192.168.0.202
      Protected vrf (ivrf): Global
      local ident (addr/mask/prot/port): (0.0.0.0/0.0.0/0/0)
      remote ident (addr/mask/prot/port): (0.0.0.0/0.0.0/0/0)
      current_peer: 3.120.45.23
      #pkts encaps: 0, #pkts encrypt: 0, #pkts digest: 0
      #pkts decaps: 0, #pkts decrypt: 0, #pkts verify: 0
      #pkts compressed: 0, #pkts decompressed: 0
      #pkts not compressed: 0, #pkts comp failed: 0, #pkts decomp failed: 0
      #pre-frag successes: 0, #pre-frag failures: 0, #fragments created: 0
      \#PMTUs sent: 0, \#PMTUs rcvd: 0, \#decapsulated frgs needing reassembly: 0
      #TFC rcvd: 0, #TFC sent: 0
      #Valid ICMP Errors rcvd: 0, #Invalid ICMP Errors rcvd: 0
      #send errors: 0, #recv errors: 0
      local crypto endpt.: 192.168.0.202/4500, remote crypto endpt.: 3.120.45.23/4500
      path mtu 1500, ipsec overhead 63(44), media mtu 1500
      PMTU time remaining (sec): 0, DF policy: copy-df
      ICMP error validation: disabled, TFC packets: disabled
      current outbound spi: C27FD2BA
      current inbound spi : FB34754C
    inbound esp sas:
      spi: 0xFB34754C (4214519116)
         SA State: active
         transform: esp-aes-gcm-256 esp-null-hmac no compression
```

```
in use settings ={L2L, Tunnel, NAT-T-Encaps, IKEv2, VTI, }
     slot: 0, conn_id: 20, crypto-map: __vti-crypto-map-Tunnel2-0-2
     sa timing: remaining key lifetime (kB/sec): (4101120/27412)
    IV size: 8 bytes
     replay detection support: Y
    Anti replay bitmap:
     0x0000000 0x0000001
outbound esp sas:
 spi: 0xC27FD2BA (3263156922)
    SA State: active
    transform: esp-aes-gcm-256 esp-null-hmac no compression
    in use settings ={L2L, Tunnel, NAT-T-Encaps, IKEv2, VTI, }
    slot: 0, conn_id: 20, crypto-map: __vti-crypto-map-Tunnel2-0-2
     sa timing: remaining key lifetime (kB/sec): (4239360/27412)
    IV size: 8 bytes
     replay detection support: Y
    Anti replay bitmap:
     0x0000000 0x0000001
```

En la última salida, puede ver ambos túneles establecidos; lo que no se desea es la siguiente salida bajo el paqueteencapsydecaps.

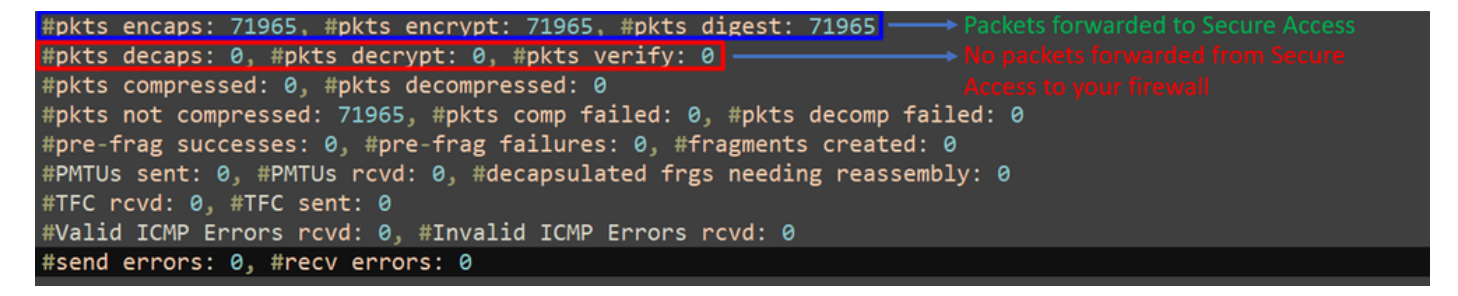

Si tiene este escenario, abra un caso con el TAC.

### Función de alta disponibilidad

La función de los túneles con Secure Access que se comunican con el Data Center en la nube es activa/pasiva, lo que significa que solo la puerta del DC 1 estará abierta para recibir tráfico; la puerta DC 2 está cerrada hasta que el túnel número 1 se desactiva.

# Normal Behavior

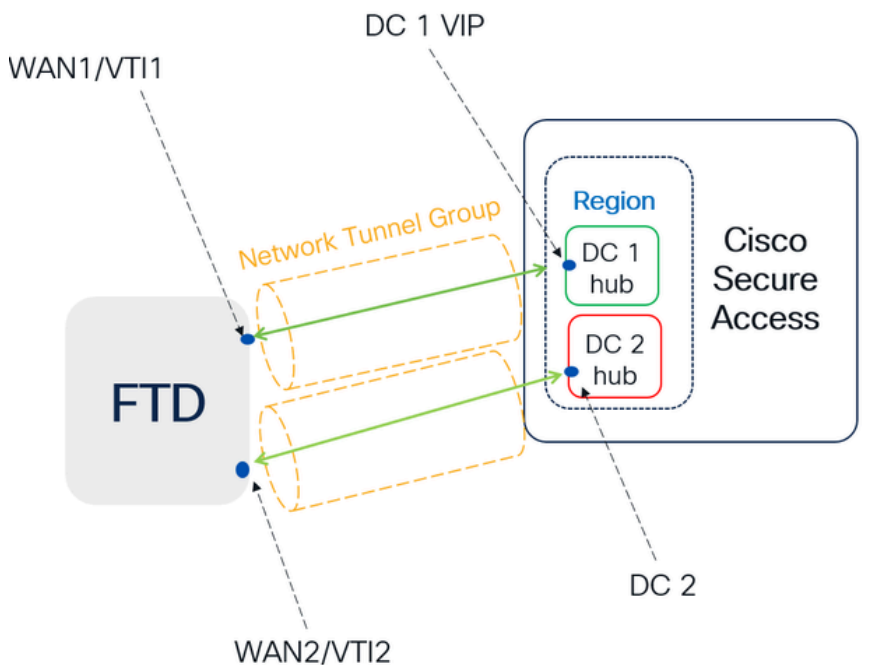

Secure Access default behavior

- DC2 is passive when DC1 is active
- Data Centers operating in High Availability (HA) mode ensure that only one tunnel receives traffic at a time. The other tunnel remains on standby and will drop any packets sent through it while in standby mode.

# HA Behavior

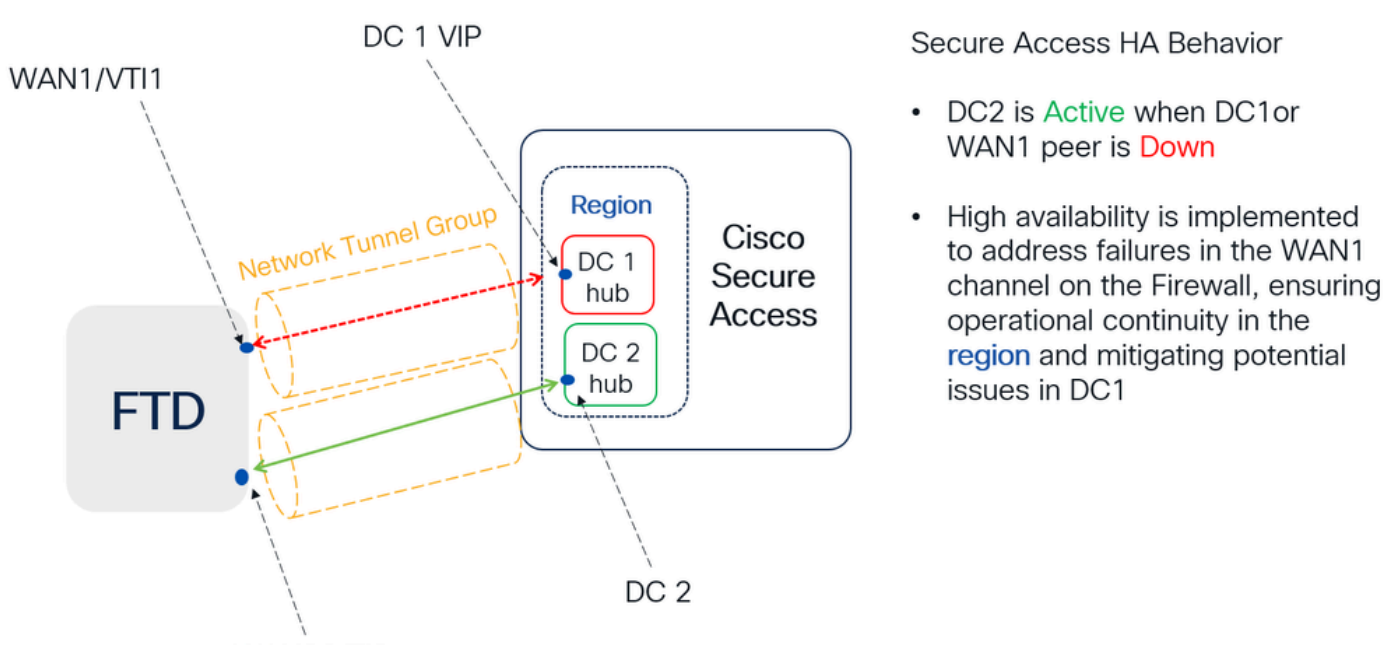

WAN2/VTI2

Verificación del enrutamiento del tráfico para proteger el acceso

En este ejemplo, utilizamos el origen como la máquina en la red de firewall:

- Fuente: 192.168.10.40
- Destino: 146.112.255.40 (IP de supervisión de acceso seguro)

Ejemplo:

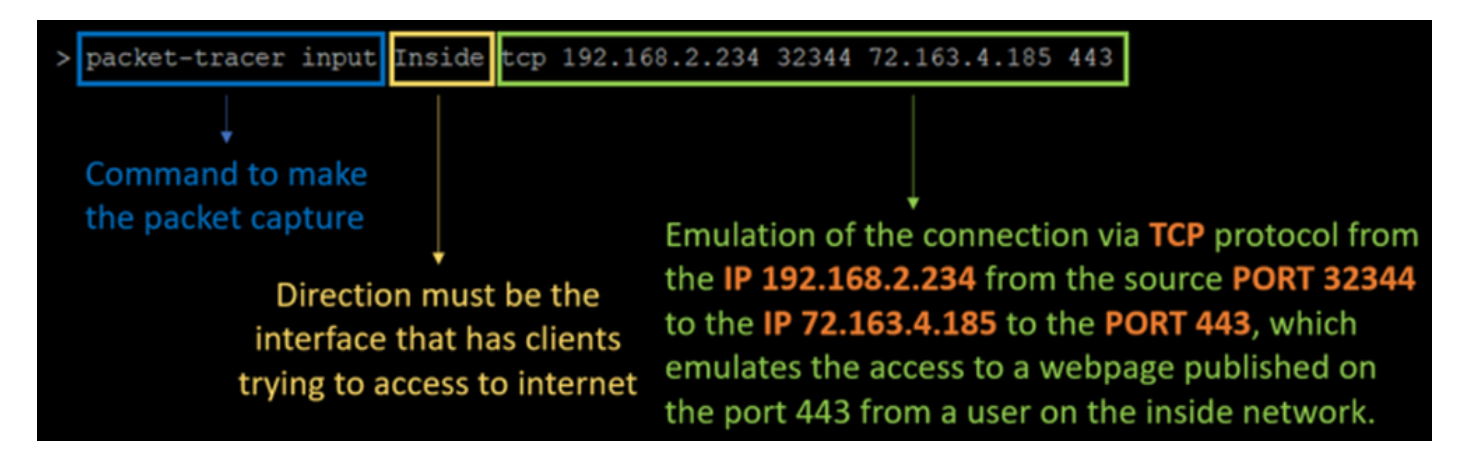

Comando:

packet-tracer input LAN tcp 192.168.10.40 3422 146.112.255.40 80

Salida:

Phase: 1 Type: ACCESS-LIST Subtype: Result: ALLOW Elapsed time: 14010 ns Config: Implicit Rule Additional Information: MAC Access list Phase: 2 Type: PBR-LOOKUP Subtype: policy-route Result: ALLOW Elapsed time: 21482 ns Config: route-map FMC\_GENERATED\_PBR\_1707686032813 permit 5 match ip address ACL set ip next-hop 169.254.2.2 169.254.3.2 Additional Information: Matched route-map FMC\_GENERATED\_PBR\_1707686032813, sequence 5, permit Found next-hop 169.254.2.2 using egress ifc PrimaryVTI Phase: 3 Type: OBJECT\_GROUP\_SEARCH Subtype: Result: ALLOW Elapsed time: 0 ns Config: Additional Information: Source Object Group Match Count: 0 Destination Object Group Match Count: 0

Object Group Search:

Phase: 4 Type: ACCESS-LIST Subtype: log Result: ALLOW Elapsed time: 233 ns Config: access-group CSM\_FW\_ACL\_ global access-list CSM\_FW\_ACL\_ advanced permit ip any ifc PrimaryVTI any rule-id 268434435 access-list CSM\_FW\_ACL\_ remark rule-id 268434435: ACCESS POLICY: HOUSE - Mandatory access-list CSM\_FW\_ACL\_ remark rule-id 268434435: L7 RULE: New-Rule-#3-ALLOW Additional Information: This packet will be sent to snort for additional processing where a verdict will be reached Phase: 5 Type: CONN-SETTINGS Subtype: Result: ALLOW Elapsed time: 233 ns Config: class-map class\_map\_Any match access-list Any policy\_map policy\_map\_LAN class class\_map\_Any set connection decrement-ttl service-policy policy\_map\_LAN interface LAN Additional Information: Phase: 6 Type: NAT Subtype: per-session Result: ALLOW Elapsed time: 233 ns Config: Additional Information: Phase: 7 Type: IP-OPTIONS Subtype: Result: ALLOW Elapsed time: 233 ns Config: Additional Information: Phase: 8 Type: VPN Subtype: encrypt Result: ALLOW Elapsed time: 18680 ns Config: Additional Information: Phase: 9 Type: VPN Subtype: ipsec-tunnel-flow Result: ALLOW Elapsed time: 25218 ns Config: Additional Information:

0

```
Phase: 10
```

Type: NAT Subtype: per-session Result: ALLOW Elapsed time: 14944 ns Config: Additional Information: Phase: 11 Type: IP-OPTIONS Subtype: Result: ALLOW Elapsed time: 0 ns Config: Additional Information: Phase: 12 Type: FLOW-CREATION Subtype: Result: ALLOW Elapsed time: 19614 ns Config: Additional Information: New flow created with id 23811, packet dispatched to next module Phase: 13 Type: EXTERNAL-INSPECT Subtype: Result: ALLOW Elapsed time: 27086 ns Config: Additional Information: Application: 'SNORT Inspect' Phase: 14 Type: SNORT Subtype: appid Result: ALLOW Elapsed time: 28820 ns Config: Additional Information: service: (0), client: (0), payload: (0), misc: (0) Phase: 15 Type: SNORT Subtype: firewall Result: ALLOW Elapsed time: 450193 ns Config: Network 0, Inspection 0, Detection 0, Rule ID 268434435 Additional Information: Starting rule matching, zone 1 -> 3, geo 0 -> 0, vlan 0, src sgt: 0, src sgt type: unknown, dst sgt: 0, Matched rule ids 268434435 - Allow Result: input-interface: LAN(vrfid:0) input-status: up input-line-status: up output-interface: PrimaryVTI(vrfid:0) output-status: up output-line-status: up Action: allow Time Taken: 620979 ns

Aquí, muchas cosas pueden darnos contexto sobre la comunicación y saber si todo está correctamente bajo la configuración PBR para rutear el tráfico correctamente a Secure Access:

```
Phase: 2

Type: PBR-LOOKUP

Subtype: policy-route

Result: ALLOW

Elapsed time: 21482 ns

Config:

route-map FMC_GENERATED_PBR_1707686032813 permit 5

match ip address ACL

set ip next-hop 169.254.2.2 169.254.3.2

Additional Information:

Matched route-map FMC_GENERATED_PBR 1707686032813, sequence 5, permit

Found next-hop 169.254.2.2 using egress ifc PrimaryVTI
```

La fase 2 indica que el tráfico se está reenviando a la PrimaryVTI interfaz, lo cual es correcto porque, según las configuraciones en este escenario, el tráfico de Internet debe reenviarse a Secure Access a través de VTI.

Phase: 8 Type: VPN Subtype: encrypt Result: ALLOW Elapsed time: 18680 ns Config: Additional Information: Phase: 9 Type: VPN Subtype: ipsec-tunnel-flow Result: ALLOW Elapsed time: 25218 ns Config: Additional Information:

### Acerca de esta traducción

Cisco ha traducido este documento combinando la traducción automática y los recursos humanos a fin de ofrecer a nuestros usuarios en todo el mundo contenido en su propio idioma.

Tenga en cuenta que incluso la mejor traducción automática podría no ser tan precisa como la proporcionada por un traductor profesional.

Cisco Systems, Inc. no asume ninguna responsabilidad por la precisión de estas traducciones y recomienda remitirse siempre al documento original escrito en inglés (insertar vínculo URL).